# Supplier Relationship Management System

## (SRM)

## **Supplier Collaboration Process**

## **USER MANUAL**

for

SUPPLIERS

Doc. Rev.3.0 - Release Date: 16th May 2011

Created by: SRM Core Team - HCL

Copyright 2011.All Rights Reserved.

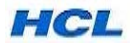

## Contents....

Торіс

## Page No.

| 1. Introduction                                                 | 3  |
|-----------------------------------------------------------------|----|
| 2. System Requirement for SRM – Supplier Collaboration Process) | 3  |
| 3. Supplier Collaboration Process for Supplier Process Steps    | 3  |
| 4. How to access the Supplier System                            | 5  |
| 5. Supplier Collaboration Process details (with screen shots)   | 7  |
| 6. How to contact HCL for Support                               | 30 |

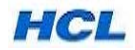

## 1. Introduction ...

In SRM-Supplier Collaboration process/Supplier Self-Service (SUS), the Supplier will get access to SUS Portal to view the purchase Order (P.O.) made by Buyer and it is visible as Sale Order(S.O) in Supplier system. Here, Supplier can view the Purchase Order online and respond to P.O, Like P.O. acknowledgement, Delivery Schedule confirmation, create the ASN (Advance Shipment Notification). Also Supplier gets the Status of GIRN, Invoice, Payment and "C' Form issue details (wherever applicable). Complete Purchase cycle can be tracked by him in the Supplier Portal, including the Payment details.

By this process, Buyers will get the P.O. Confirmation in the Buyer system (in ECC6-MM )and ASN Details of Supplier are tracked easily.

For a Supplier to access the Supplier System, he must be provided with User ID and Password in advance, in Supplier Portal.

## 2. System Requirement for SRM – Supplier Collaboration Process...

\*

Supplier /User computer system should be installed with the following for using SRM Module-Supplier Collaboration Process:

a) Windows XP or Windows 7 Operating system;

- b) Internet Explorer (IE) ver. 6 or 7 or 8;
- c) Java version 1.6 update 23 (specifically required for Reverse Auction Process).

## 3. Supplier Collaboration– Process Steps...

In this process, Suppliers are provided access to HCL's system via SRM Enterprise Portal.

**Step 1:** This process is initiated when a PO is created by Buyer in ECC6-MM and released and SUS message is created and saved for the PO and sent electronically to Supplier system.

In the PO item level Confirmation option/TAB, "Confirmation" should be set & Ack Reqd. option should be ticked to enable response to this PO from SRM supplier system(SRM) to Buyer System (ECC 6-MM).

Also, Supplier should be enabled for Supplier Collaboration Process in Vendor Master.

**Step 2:** Suppliers have to login to Supplier portal to view the PO available as SO in the Supplier System.

Note: For enabling suppliers to use SUS process, user ID and password need to be provided by HCL to them in advance.

Use IE(Internet explorer) and goto HCL Company Website: <u>http://www.hclinfosystems.com</u> and select SRM  $\rightarrow$  Supplier Portal $\rightarrow$ SRM Enterprise Portal and login with the Login & password provided to them.

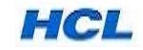

**Step 3:** For a PO created by Buyer in ECC6-MM, it will be sent to SRM-Supplier system (SUS) as S.O( Sale order) with status 'New'. The SO contains all relevant info. of the PO like PO no., PO date, Buyer Name, Payment Term, Incoterm, Header & Item Text, Message to & from Purchaser, Material Code with Description, Qty, Delivery date, PO value etc.

**Step 4:** S.O can be moved through various status: New ,Changed, In Process, Confirmed, Partly Confirmed or Rejected or Cancelled.

**Step 5:** After selecting the desired PO/SO ,Supplier has to select option 'Process' to do any modification / updation in the SO.

**Step 6:** If the Delivery dates are not suitable for the supplier, he can change date in the 'Confirmed for' option of the SO, else he can enter the same date and send his acknowledgement.

**Step 7:** If the supplier wants to split the delivery schedules, he can Select 'New Row' and enter the different Delivery dates with Qty in Multiple Rows.

**Step 8:** On the SO, there is an option to send 'Message to Purchaser' where supplier can enter any text which will get updated in PO text.

Step 9: Supplier can Select Option "Check" to verify the Changes in PO./ SO.

Once verified , the line item can be selected , then select Confirm item & select <back> to Item Overview & then Send.

**Step 10:** Once PO is confirmed /acknowledged by supplier, the confirmation details are updated and visible in the PO confirmation tab in ECC 6.

**Step 11:** If the delivery schedule is acceptable to the buyer, the schedule lines can be changed for PO in MM by Buyer ,as per conf. details in PO confirmation received from Supplier , PO is saved and version changed.

Step 12: Corresponding to changes in PO, SO version also changes.

**Step 13:** Once the supplier sends/ ships the material to HCL, he can select option **Create ASN** to create the Advance shipment Notification with Shipment date & Qty, Expected Delivery Date & Qty, AWB details, Flight details, Transport details etc.

Step 14: Documents like Supplier Bill, Invoice Copy, AWB details etc. can be attached with ASN doc.

**Step 15:** Once ASN is created in SRM by Supplier, it creates an Inbound delivery in PO confirmation TAB in ECC6-MM i.e Buyer system in Auto mode.

**Step 16:** Once material is received at HCL, GR doc. to be created w.r.t Inbound delivery in MM system (ECC6) and intimation for the GR done will be sent /visible in auto mode to the Supplier.

**Step 17:** In MM module(ECC6) at Buyer end, Vendor Invoice to be created w.r.t Inbound delivery and posted as per the standard MIRO for Domestic PO & Through ZIMP module for Imports PO. This invoice will be visible in Invoice Report in SRM-SUS.

**Step 18:** Corresponding to the Invoice, Payment doc to be created at Buyer end in MM in ECC6. Once this is processed, it will be visible in SRM in Invoice report.

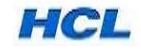

**Step 19:** Option is available for Viewing the C-Form w.r.t Vendor Invoice and date. This will be visible in the Invoice Report ,once C-form nos. are updated by Accounts in ECC6.

Note: The Above Process is applicable for Domestic Purchase Cycle.

The Process steps for Imports & Service Pos are same as done in Imports Cycle & Service Purchase cycle done in ECC, with the exception that PO ASN is created in SRM and subsequent MM docs are created w.r.t the Inbound Delivery in SRM.

\*

## 4. How to access the Supplier System ....

To access the Supplier Portal for Supplier Collaboration or Supplier Self-Service (SUS) process, supplier has to access the SRM Enterprise portal.

| 🕼 India's Premier Hardware, IT Services and ICT Systems Integration Company - Windows Internet Explorer                                                                                                    |                                                                                                    |                                  | _ 8 ×            |
|----------------------------------------------------------------------------------------------------|----------------------------------------------------------------------------------------------------|----------------------------------|------------------|
| SS + Dittp://www.hclinfosystems.com/                                                                                                    | •                                                                                                    | 🗲 🗙 Live Search                  | <b>P</b> •       |
| File Edit View Favorites Tools Help                                                                                                    |                                                                                                    |                                  |                  |
| 😭 🏟 🍘 India's Premier Hardware, IT Services and ICT System                                                                                                    |                                                                                                    | 🛛 🏠 Home 🔹 🔊 Feeds (J) 👒 🚔 Print | : • <sup>»</sup> |
|                                                                                                    | HCL                                                                                                    |                                  | Â                |
| HOME   ABOUT US   PRODUCTS   SERVICES   INVESTORS   CAREERS   SUPPORT   CONTACT US                                                                                                    | GROUPSITES +                                                                                                    |                                  |                  |
|                                                                                                    | HCL Online Store                                                                                                    |                                  |                  |
|                                                                                                    | HCL Infinet                                                                                                    |                                  |                  |
|                                                                                                    | HCL Informations MEA                                                                                                    |                                  |                  |
|                                                                                                    | HCL Security                                                                                                    |                                  |                  |
|                                                                                                    | HCL SRM <sup>new</sup>                                                                                                    |                                  |                  |
|                                                                                                    | HCL St Supplier Relationship Management<br>System                                                                                                    |                                  |                  |
|                                                                                                    | HCL Touch <sup>new</sup>                                                                                                    |                                  |                  |
|                                                                                                    | HCL SMB                                                                                                    |                                  |                  |
|                                                                                                    | HCLIRE Alumni                                                                                                    |                                  |                  |
|                                                                                                    |                                                                                                    |                                  |                  |
|                                                                                                    |                                                                                                    |                                  |                  |
|                                                                                                    |                                                                                                    |                                  | _                |
|                                                                                                    |                                                                                                    |                                  |                  |
|                                                                                                    |                                                                                                    |                                  |                  |
| HCL Infosystems Ltd, is India's premier hardware, services and ICT systems integration company offering<br>Storage, Networking, Security, Telecom, Imaging and Retail. HCL is a one-stop-shop for all the ICT requireme<br>Infrastructure Management Services Organization, HCL has specialized expertise across verticals including 1<br>distribution and retail network, taking to market a range of Digital Lifestyle products in partnership with leading<br>Kodak, Konica Minota, Microsoft, Rokia, Toshiba, and many more. | a wide spectrum of ICT products that includes Computing,<br>nts of an organization. Inclu's leading System Integration and<br>felecom, BFSI, «Governance & Power. HCL has Inclu's largest<br>g global ICT brands, including Apple, Cisco, Ericsson, Kingston, |                                  |                  |
| Chairman Speaks Know Us                                                                                                    | What's New                                                                                                    |                                  |                  |
|                                                                                                    | X                                                                                                    |                                  |                  |
| System integration Capabilities                                                                                                    |                                                                                                    |                                  |                  |
| :: HCL ecosafe Join the "Green Bag Campaign"                                                                                                    |                                                                                                    |                                  | -                |
| http://www.hclinfosystems.com/srm/index.html                                                                                                    |                                                                                                    | 😜 Internet 🔍 1                   | 100% • //        |
| 🥙 Start 📔 🏠 Skartup 👘 🔛 User Manuals-B 🔤 SRM-Reverse A 🗐 SRM-Bidding Pr 🛐 from Bala & SR                                                                                                    | 🖂 SRM Manuals fo 📌 - Adobe Reader 🛛 🌈 India's Premi.                                                                                                    | 🔰 Links 🎽 🛒 👧 🕗 😫 🎒              | 9 7:29 PM        |

Using Internet Explorer, access HCL Website :http://www.hclinfosystems.com. Select HCL SRM under GROUPSITES option and enter the Supplier Portal screen.

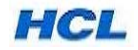

| 🖉 Welcome I | to Supplier Relat | ionship Manageme                           | ent System - Windo                    | ws Internet Explor   | er                             |                     |              |                 |        |       |             |               | _ 8 ×                |
|-------------|-------------------|--------------------------------------------|---------------------------------------|----------------------|--------------------------------|---------------------|--------------|-----------------|--------|-------|-------------|---------------|----------------------|
| 00-         | ittp://www.h      | clinfosystems.com/srr                      | m/index.html                          |                      |                                |                     |              |                 |        | • • × | Live Search |               | <b>P</b> •           |
| File Edit   | View Favorites    | Tools Help                                 |                                       |                      |                                |                     |              |                 |        |       |             |               |                      |
| 🚖 🏟 🄏       | Swelcome to Supp  | lier Relationship Mana                     | gement System                         |                      |                                |                     |              |                 |        |       | Home 👻 🔝    | Feeds (J) 🔹 🖶 | Print 👻 🌺            |
|             |                   |                                            |                                       |                      |                                |                     |              |                 |        |       |             |               | <u>*</u>             |
|             |                   | Supplier I                                 | Portal                                |                      |                                |                     |              |                 |        |       | CL          |               |                      |
|             |                   | Welcome ti                                 | o <b>Supplier</b> G                   | Relationship         | Managem                        | ent System          |              |                 |        |       |             |               |                      |
|             |                   | Online Supplier<br>Are you interes         | Registration V                        | ROS-User Manua       | <u>al</u><br>to HCL Infosystem | s? Contact us inst  | antiy!       |                 |        |       |             |               |                      |
|             | ,                 | <u>SRM – Enterpris</u><br>Existing user lo | <u>se Portal</u><br>gon to HCL SRM E- | Portal, now!         |                                |                     |              |                 |        |       |             |               |                      |
|             |                   | For any queries                            | related to the HCL                    | SRM portal, please i | mail us at: <u>support</u>     | .srmproc@hcl.com    |              |                 |        |       |             |               |                      |
| '           |                   |                                            |                                       |                      | Copyright                      | 2010 HCL Infosyster | ns Limited   |                 |        |       |             |               |                      |
|             |                   |                                            |                                       |                      |                                |                     |              |                 |        |       |             |               |                      |
| Done        |                   |                                            |                                       |                      |                                |                     |              |                 |        |       | Internet    |               | <u>▼</u><br>100% ▼ ( |
| 🍂 Start 🛛   | 🔄 Startup         | 🔄 🖸 User Manual                            | SRM-Revers                            | SRM-Bidding          | 🗐 from Bala &                  | SRM Manual          | 🔁 - Adobe Re | 🟉 India's Premi | 🦉 Welc | ome t | Links »     | KO 28 🖸 🔗 🔇   | 🦻 🥘 7:32 PM          |

Select SRM-Enterprise Portal ...

| CHCL Infosystems - Windows Internet Explorer                                                                                                |             |                    | _ B ×           |
|----------------------------------------------------------------------------------------------------|-------------|--------------------|-----------------|
| 🕝 🕘 = 📨 http://procurement.hclnsys.com/iri/portal                                                                                           | 💌 👉 🗙 🛛     | ive Search         | <b>₽</b> •      |
| File Edit View Favorites Tools Help                                                                                                    |             |                    |                 |
| 😪 🏟 🖅 HCL Infosystems                                                                                                    | 🔄 Hom       | me 🔹 🔝 Feeds (J) 🚽 | - 🖶 Print - 🎽 👋 |
| Determine                                                                                                    | HCL         | Local intranet     | 94,100% · //    |
| 💆 Start 📗 🗀 2 Windows 🛛 💆 SRM-Revers 🛛 💆 SRM-Bidding 🤇 from Bala & 📔 SRM Manual ן 🔁 - Adobe Re 🛛 🏈 Hindia's Premi 🛛 🏈 Welcome to 🛛 🍘 Kamara | ICL Infosys | s » 🗏 🖏 🍕 🖉        | 🔗 🦁 🤔 7:36 РМ – |
| Leaving when the Lines ID and Decouverd specified by LIOI                                                                                   |             |                    |                 |

Login using the User ID and Password provided by HCL.

Once the Supplier enters the Supplier Screen, he has to search for / locate the new released Purchase order.

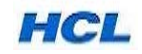

\*

## 5. Supplier Collaboration Process details (with Screen shots)...

The Purchase Order Collaboration process is carried out by Supplier in SUS Portal and by Buyer in existing ECC system.

For accessing the Supplier system, User ID and Password are to be provided to the supplier in advance.

Purchaser will get a confirmation of PO and ASN details in the PO Confirmation TAB.

What Supplier has to do in Supplier Collaboration Process:

- Give Confirmation on Delivery Date in PO. & give delivery schedules.

- Create ASN & Mention the Dispatch Details of Shipment, like AWB No. Courier Name, Mode of shipment, Shipment date, qty, expected date & time of delivery etc, and attach necessary doc. like AWB, invoice copy, packing list etc.

**5.1** To access the transactions, Logon to the SRM Enterprise Portal via HCL Infosystems Ltd. Company Website or directly access the HCL SRM Website: <u>http://www.procurement.hlcinsys.com</u>.

| CHCL Infosystems - Windows Internet Explorer                                                                                          |                    |                        | _ & ×               |
|----------------------------------------------------------------------------------------------------|--------------------|------------------------|---------------------|
| S S + Z http://procurement.hclinsys.com/irj/portal                                                                                    | • +                | × Live Search          | <b>₽</b> -          |
| File Edit View Favorites Tools Help                                                                                                   |                    |                        |                     |
| 😪 🎄 📅 HCL Infosystems                                                                                                    | 1                  | 🔓 Home 👻 🔝 Feeds (J) : | 👻 🖶 Print 👻 💙       |
| SRM - Enterprise Portal User D* Pessword * Log on                                                                                     | HCL                |                        |                     |
|                                                                                                    |                    |                        |                     |
| Done                                                                                                    |                    | Sucal intranet         | 🔍 100% 🔹 🎢          |
| 😰 Start 📔 🖻 2 Windows 🔸 🖄 SRM-Revers 🛛 🖄 SRM-Bidding 📓 SRM-Bidding 📓 from Bala & 📄 SRM Manual 한 - Adobe Re 🎉 Moda's Premi 🥻 Welcome t | :0 🏾 🏉 HCL Infosys | Links 🔌 🛒 💑 🧶 🚵 🖁      | 🔊 🄗 🗐 🎒 - 7:36 PM - |

Please logon with your User-Id and password provided by HCL.

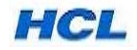

## SECTION 1: PO CONFIRMATION

**5.2** On the SUS screen, Select TAB : Purchase order Collaboration  $\rightarrow$  Supplier Self-Service

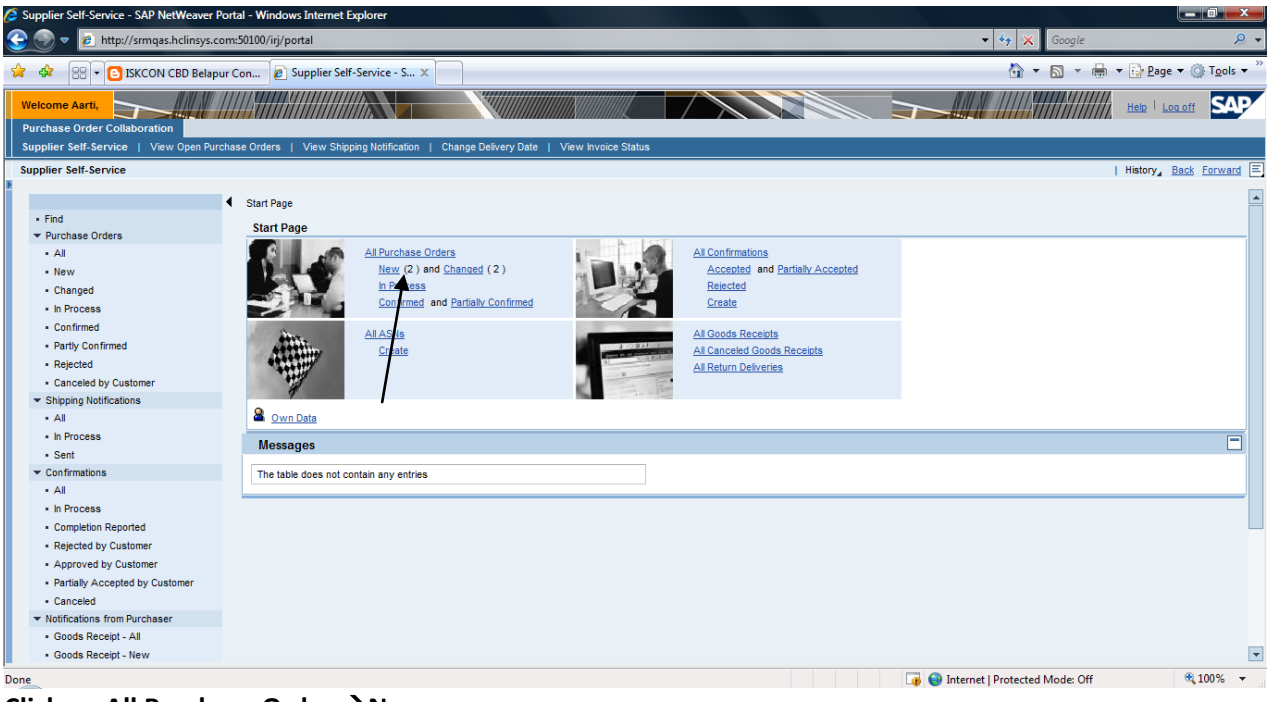

Click on All Purchase Order → New

#### 5.3 Select the new PO

| Supplier Self-Service - SAP NetWeaver P                                                      | ortal - Windo | ows Internet Explorer        |                              |             |                  |          |        |    |                   |             |                    |                                      |
|----------------------------------------------------------------------------------------------|---------------|------------------------------|------------------------------|-------------|------------------|----------|--------|----|-------------------|-------------|--------------------|--------------------------------------|
| 🕞 💿 🔻 🙋 http://srmqas.hclinsys.co                                                            | om:50100/irj/ | /portal                      |                              |             |                  |          |        |    | <b>~</b> 4        | 😙 🗙 Go      | iogle              | ۶ ج                                  |
| 🙀 🎄 🔡 🛛 🕒 ISKCON CBD Belapu                                                                  | ur Con 🥫      | Supplier Self-Service - S    | . x                          |             |                  |          |        |    |                   | 🟠 🔹 🔊       | 🔻 🌐 🔻 🔂 Page       | • • () T <u>o</u> ols • <sup>»</sup> |
| Welcome Aarti,<br>Purchase Order Collaboration<br>Supplier Self, Service, J. View, Open Purc | chase Orders  | L View Shipping Notificatio  | an L. Change Delivery        | Date   Viev | w Invoice Status | $\wedge$ |        |    |                   |             | Help   La          | ag off SAP                           |
| Supplier Self-Service                                                                        |               |                              |                              |             |                  |          |        |    |                   |             | L History          | Back Forward                         |
|                                                                                              |               |                              |                              |             |                  |          |        |    |                   |             | 1 History_         | Dack Torward [-]                     |
|                                                                                              | Start Pag     | ge_ > List of Purchase Order | s                            |             |                  |          |        |    |                   |             |                    | <b>^</b>                             |
| • Find                                                                                       | List of       | f New Purchase Orders        |                              |             |                  |          |        |    |                   |             |                    |                                      |
| ✓ Purchase Orders                                                                            |               |                              |                              |             |                  |          |        |    |                   |             |                    |                                      |
| - All                                                                                        | Down          | 10ad to PDF                  |                              |             |                  |          |        |    |                   |             |                    |                                      |
| Changed                                                                                      | ₽             | Document Number              | ≜ <sup>™</sup> Document Name | ±7          | Document Date    | ±7       | Status | ±7 | Total Value       | ±Ψ          | Purchase Order No. | ±*                                   |
| + In Process                                                                                 |               | 100000048                    | PO                           |             | 27.11.2010       |          | New    |    | 19,000.00 INR     |             | 6100002026         |                                      |
| Confirmed                                                                                    |               | 100000012                    | PO                           |             | 04.11.2010       |          | New    |    | 10,000.00 INR     |             | 6100002006         |                                      |
| Partly Confirmed                                                                             |               | Page 1 of 1 🗵 🖀              |                              |             |                  |          |        |    |                   |             |                    |                                      |
| Rejected                                                                                     |               |                              |                              |             |                  |          |        |    |                   |             |                    |                                      |
| Canceled by Customer                                                                         |               |                              |                              |             |                  |          |        |    |                   |             |                    |                                      |
| <ul> <li>Shipping Notifications</li> </ul>                                                   |               |                              |                              |             |                  |          |        |    |                   |             |                    |                                      |
| - All                                                                                        |               |                              |                              |             |                  |          |        |    |                   |             |                    |                                      |
| <ul> <li>In Process</li> </ul>                                                               |               |                              |                              |             |                  |          |        |    |                   |             |                    |                                      |
| Sent                                                                                         |               |                              |                              |             |                  |          |        |    |                   |             |                    |                                      |
| ✓ Confirmations                                                                              |               |                              |                              |             |                  |          |        |    |                   |             |                    |                                      |
| • All                                                                                        |               |                              |                              |             |                  |          |        |    |                   |             |                    |                                      |
| <ul> <li>In Process</li> </ul>                                                               |               |                              |                              |             |                  |          |        |    |                   |             |                    |                                      |
| <ul> <li>Completion Reported</li> </ul>                                                      |               |                              |                              |             |                  |          |        |    |                   |             |                    |                                      |
| <ul> <li>Rejected by Customer</li> </ul>                                                     |               |                              |                              |             |                  |          |        |    |                   |             |                    |                                      |
| <ul> <li>Approved by Customer</li> </ul>                                                     |               |                              |                              |             |                  |          |        |    |                   |             |                    |                                      |
| <ul> <li>Partially Accepted by Customer</li> </ul>                                           |               |                              |                              |             |                  |          |        |    |                   |             |                    |                                      |
| Canceled                                                                                     |               |                              |                              |             |                  |          |        |    |                   |             |                    |                                      |
| <ul> <li>Notifications from Purchaser</li> </ul>                                             |               |                              |                              |             |                  |          |        |    |                   |             |                    |                                      |
| <ul> <li>Goods Receipt - All</li> </ul>                                                      |               |                              |                              |             |                  |          |        |    |                   |             |                    |                                      |
| Goods Receipt - New                                                                          |               |                              |                              |             |                  |          |        |    |                   |             |                    | <b></b>                              |
| Done                                                                                         |               |                              |                              |             |                  |          |        |    | 🌀 😜 Internet   Pr | otected Mod | le: Off            | € 100% -                             |

Supplier can view the new P.O. list. Click the document no. as shown above.

Note: Buyer P.O. (Purchase Order ) will be read as Supplier S.O (Sales Order). If you do any amendments.

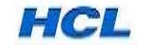

5.4 To acknowledge the PO , Supplier has to select the **Process** option ,to open the PO in Change mode.

| Supplier Self-Service - SAP NetWeaver Port         | tal - Windows Internet Explorer         |                                                                 |                |                                   |                    |
|----------------------------------------------------|-----------------------------------------|-----------------------------------------------------------------|----------------|-----------------------------------|--------------------|
| 😌 💿 🔻 🙋 http://srmqas.hclinsys.com                 | 1:50100/irj/portal                      |                                                                 |                | 🕶 🍫 🗙 Google                      | ۶ 🔍                |
| 🔆 🎄 🔡 🔹 🕒 ISKCON CBD Belapur C                     | Con 🙋 Supplier Self-Service - S         | ×                                                               |                | 🚹 🔹 🗟 🔹 🖶 🖬 Page 🔹 🎯              | T <u>o</u> ols 🔻 🤲 |
| Welcome Aarti,<br>Purchase Order Collaboration     |                                         |                                                                 |                | Help   Log off                    | SAP                |
| Supplier Self-Service   View Open Purcha           | ise Orders   View Shipping Notification | Change Delivery Date   View Invoice Status                      |                |                                   |                    |
| Supplier Self-Service                              |                                         |                                                                 |                | History Back Ed                   | orward \Xi         |
|                                                    |                                         |                                                                 |                |                                   |                    |
| •                                                  | Start Page > List of Purchase Orders    | > Display Purchase Order                                        |                |                                   |                    |
| Find     Find     Find     Find                    | Messages                                |                                                                 |                |                                   |                    |
| All                                                | mooragee                                |                                                                 |                |                                   |                    |
| - New                                              | Message from Purchaser:sfdhdsffiuge     | sof                                                             |                |                                   |                    |
| Changed                                            |                                         |                                                                 |                |                                   |                    |
| In Process                                         |                                         |                                                                 |                |                                   |                    |
| Confirmed                                          |                                         |                                                                 |                |                                   |                    |
| Partly Confirmed                                   |                                         |                                                                 |                |                                   |                    |
| Rejected                                           |                                         |                                                                 |                |                                   |                    |
| Canceled by Customer                               | Display Purchase Order                  |                                                                 |                |                                   |                    |
| <ul> <li>Shipping Notifications</li> </ul>         |                                         |                                                                 |                |                                   |                    |
| • All                                              | Process Display Document Flow           | Download to PDF                                                 |                |                                   |                    |
| In Process                                         | 1                                       |                                                                 |                |                                   |                    |
| Sent                                               | 'Basic Data                             |                                                                 |                |                                   |                    |
| ✓ Confirmations                                    |                                         |                                                                 |                |                                   |                    |
| - All                                              | Document Number                         | 100000048                                                       |                |                                   |                    |
| <ul> <li>In Process</li> </ul>                     | Document Name                           | PO                                                              |                |                                   |                    |
| Completion Reported                                | Document Date                           | 27.11.2010                                                      |                |                                   |                    |
| <ul> <li>Rejected by Customer</li> </ul>           | Purchase Order No.                      | 6100002026                                                      |                |                                   |                    |
| <ul> <li>Approved by Customer</li> </ul>           | Permented Fellow On Decuments           | Burchasa Order Beanance, Shinning Netif, Conde Beasiet, Isuaisa |                |                                   |                    |
| <ul> <li>Partially Accepted by Customer</li> </ul> | Requested Follow-Off Documents          | Parchase order Response, Shipping Notin, Goods Receipt, invoice |                |                                   |                    |
| Canceled                                           | Status                                  | New                                                             |                |                                   |                    |
| <ul> <li>Notifications from Purchaser</li> </ul>   | Payment Terms                           |                                                                 | Contact Person | E-Mail Address                    |                    |
| <ul> <li>Goods Receipt - All</li> </ul>            | EFT 60 days due net from GR date        |                                                                 | RAJKUMAR       | p.raj@hcl.in                      | <b>_</b>           |
| -                                                  |                                         |                                                                 |                |                                   |                    |
| Done                                               |                                         |                                                                 | 🅡 🌍 Inter      | rnet   Protected Mode: Off 🔍 🔍 10 | 0% 👻               |

Click Process Option..

5.5 Now the P.O. to be acknowledged with Delivery Date confirmation. Supplier can change the Delivery Date if the Delivery Date is not acceptable to him or accept the same delivery date as mentioned in **Required on** option if he can ship the Order Qty. in one Delivery Schedule. Also Supplier can give the Spilt-up delivery schedule.

| Supplier Sel | If-Service - SAP NetWeaver Portal  | Windows      | Internet Explorer            |                        |                       |                    |             |               |          |                      |                    |                        | a x                  |
|--------------|------------------------------------|--------------|------------------------------|------------------------|-----------------------|--------------------|-------------|---------------|----------|----------------------|--------------------|------------------------|----------------------|
| ا - 🕑 🕑      | http://srmqas.hclinsys.com:50      | 100/irj/port | tal                          |                        |                       |                    |             |               |          | • 😽 🗙                | Google             |                        | ۍ 🔍                  |
| 🚖 🎄 💡        | 🗄 👻 🕒 ISKCON CBD Belapur Cor       | 🟉 Su         | ıpplier Self-Service - S 🗴   |                        |                       |                    |             |               |          | · ئ                  | - 🗟 - 🖶 -          | 🔂 Page 🔻 🍈             | T <u>o</u> ols 🔻 »   |
| Welcome A    | arti, Order Collaboration          |              |                              |                        |                       |                    |             |               |          |                      |                    | Help   Log off         | SAP                  |
| Supplier Se  | If-Service   View Open Purchase    | Orders       | View Shipping Notification   | Change Deliver         | y Date   View Invoice | Status             |             |               |          |                      |                    |                        |                      |
| Supplier Sel | If-Service                         |              |                              |                        |                       |                    |             |               |          |                      | 11                 | fistory_ <u>Back</u> F | orward =             |
| Star         | t Page > List of Purchase Orders > | Display Pure | chase Order > Process Pure   | chase Order            |                       |                    |             |               |          |                      |                    |                        | <b></b>              |
| Pro          | ocess Purchase Order               |              |                              |                        |                       |                    |             |               |          |                      |                    |                        |                      |
| S            | end Hold Cancel Check Dov          | wnload to PE | DF                           |                        |                       |                    |             |               |          |                      |                    |                        |                      |
|              |                                    |              |                              |                        |                       |                    |             |               |          |                      |                    |                        |                      |
|              | Basic Data                         |              |                              |                        |                       |                    |             |               |          |                      |                    |                        |                      |
|              | Document Number                    | 10000000-    | 48                           |                        |                       |                    |             |               |          |                      |                    |                        |                      |
|              | Document Name                      | PO           |                              |                        |                       |                    |             |               |          |                      |                    |                        |                      |
|              | Document Date                      | 27.11.2010   | 0                            |                        |                       |                    |             |               |          |                      |                    |                        |                      |
|              | Purchase Order No.                 | 610000202    | 26                           |                        |                       |                    |             |               |          |                      |                    |                        |                      |
|              | Requested Follow-On Documents      | Purchase C   | Order Response, Shipping Not | <br>iif., Goods Receip | at, Invoice           |                    |             |               |          |                      |                    |                        |                      |
|              | Status                             | In Process   |                              |                        |                       |                    |             |               |          |                      |                    |                        |                      |
|              | Payment Terms                      |              |                              |                        |                       | Contact Person     |             |               |          | E-Mail Address       |                    |                        |                      |
| E            | FT 60 days due net from GR date    |              |                              |                        |                       | RAJKUMAR           |             |               |          | p.raj@hcl.in         |                    |                        |                      |
|              | Item Overview                      |              |                              |                        |                       |                    |             |               |          |                      |                    |                        |                      |
|              |                                    |              |                              |                        |                       |                    |             |               |          |                      |                    |                        |                      |
|              | Number Status Product              | Line Type    | Short Text                   | Order quantity         | Purchase Order Value  | Confirmed Quantity | Required on | Confirmed for | Tax Code | Tax Code Description | Transportation Mod | e Warranty Ter         | ms<br>data           |
|              | Rane 1 of 1                        |              | #1/2-13 HEXAGON NOT - 33     | 1,500 6401             | 15,000.00 INR         | 1,500 6401         | 13.12.2010  | 13.12.2010 BZ | VI       | 1076INPOT TAX        | Rudu               | i real nom g           | uale                 |
|              |                                    |              |                              |                        |                       |                    |             | <u> </u>      |          |                      |                    |                        | _                    |
|              | Confirm All Items Reject All Items | Deselect     | All items                    |                        |                       |                    |             |               |          |                      |                    |                        | -                    |
|              |                                    |              |                              |                        |                       |                    |             |               |          |                      |                    |                        |                      |
| Done         |                                    |              |                              |                        |                       |                    |             |               |          | Internet   Protecte  | d Mode: Off        | € 10                   | 10% <del>-</del> %0% |

Click the **Confimed for** option and update the same delivery date as mentioned in **Required on** option if you can ship the Order Qty. in one Delivery Schedule.

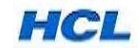

**5.6** Also Supplier can give the Spilt-up Delivery Schedule.

| Http://smqash.ktinsys.com/S0100/rij/portal                                                                                                    | Supplier self-service - SAP Netweaver Portal - Wind                                                        | lows Internet Explorer                           |                                     |                                |                        |                                          |                                 |
|----------------------------------------------------------------------------------------------------|----------------------------------------------------------------------------------------------------|--------------------------------------------------|-------------------------------------|--------------------------------|------------------------|------------------------------------------|---------------------------------|
| Image: Start Base: Veurube - Govindha Hart   Experience Image: Start Service Image: Start Service Image:                                                                                                    | 😌 💬 🔻 🙋 http://srmqas.hclinsys.com:50100/irj/                                                              | /portal                                          |                                     |                                | •                      | 🖌 🍫 🗙 Google                             | ₽ -                             |
| Wetcome Aarti,       Purchase Order Collaboration         Suppler Set-Service       Vew Open Purchase Orders         View Open Purchase Orders       View Shipping Netification         Change Delivery Date       View Invoice Status    Suppler Set-Service          I History       Back    Forward          I History       Back    Forward          I History       Back    Forward          I History       Back    Forward          I History       Back    Forward          I History       Back    Forward          I History       Back    Forward          I History       Back    Forward          I History       Back    Forward          I History       Back    Forward          I Document Number       1000000048         I Document Numer       1000000048         I Requested Follow-On Documents for tem       Purchase Order rule    Back to Rem Over          Basic Data       Image: Product Type       Short Text       Order quantity Purchase Order Value       Confirmed                                                                                                    | 😪 🎄 🔡 🕶 🎯 YouTube - Govindha Hari 🖉                                                                        | 👔 Supplier Self-Service - S 🗙 🙋 HCL Infos        | systems Portal                      |                                |                        | 🐴 🔻 🖾 👻 🖶 🕈 🔂 Page 🔻                     | ⊙ T <u>o</u> ols ▼ <sup>≫</sup> |
| Suppler Set/Service       I History       Back       Forward         Start Page       > List of Purchase Orders       > Display Purchase Order       > Process Rum         Purchase Order       Change Devery Date       View View Status       I         Start Page       > List of Purchase Orders       > Display Purchase Order       > Process Rum         Purchase Order       Change Item Details       Image: Point Number       Image: Point Number </td <td>Welcome Aarti,<br/>Purchase Order Collaboration</td> <td></td> <td></td> <td></td> <td></td> <td>Help   Log o</td> <td>IT SAP</td>                                                                                                    | Welcome Aarti,<br>Purchase Order Collaboration                                                             |                                                  |                                     |                                |                        | Help   Log o                             | IT SAP                          |
| Suppler Set-Service   History, Back Forward       History, Back Forward                                                                                                    | Supplier Self-Service   View Open Purchase Orders                                                          | View Shipping Notification   Change Delivery     | Date   View Invoice Status          |                                |                        |                                          |                                 |
| Start Page, > List of Purchase Order, > Process Purchase Order, > Process Runchase Order, > Process Runchase Order, > | Supplier Self-Service                                                                                      |                                                  |                                     |                                |                        | History_ <u>Ba</u>                       | ck Forward \Xi                  |
| Document Number       1000000048         Document Name       PO         Requested Follow-On Documents for Rem       Purchase Order Response, Shipping Notif, Goods Receipt, Invoice         Effect       Basic Data         Rem       Status         Product Revision Level       Product Type         Status       Product Revision Level         Product Revision Level       Product Type         Status       Product Revision Level         ProcessHV1/21034       Material         #1/2-13 HEXAGON NUT - SS       1,900 each         10       ProcessHV1/21034                                                                                                    | <u>Start Page</u> > <u>List of Purchase Orders</u> > <u>Display P</u> Purchase Order - Change Item Details | Purchase Order > Process Purchase Order > Pro    | ocess Item                          |                                |                        |                                          |                                 |
| Concurrent Name PO Requested Follow-On Documents for tem Purchase Order Response, Shipping Notif, Goods Receipt, Invoice  Reduct Type Residence Product Type Short Text Order quantity Purchase Order Value Confirmed Quantity Required on Confirmed for Tax Code Tax Code Description Transportation Mode Warranty Te To Text Read  I Year from Enter Delivery Times                                                                                                    | Document Number 1000                                                                                       | 000048                                           |                                     |                                |                        |                                          |                                 |
| I Requested Follow-On Documents for item Purchase Order Response, Shipping Notif, Goods Receipt, Invoice       Back to item Ove         Basic Data       Ener Status       Product Revision Level       Product Type       Short Text       Order quantity       Purchase Order Value       Confirmed Quantity       Required on       Confirmed for       Tax Code       Tax Code       Tax Code       Description       Transportation Mode       Warranty Text         10       Confirmed       Material       #1/2-13       HEXAGON NUT - SS       1,900 each       13,12:2010       13,12:2010       V1       10%NPUT TAX       Road       1 Year from         Enter Delivery Times                                                                                                    | Document Name PO                                                                                           |                                                  |                                     |                                |                        |                                          |                                 |
| Basic Data         tem Status Product Revision Level Product Type Short Text       Order quantity       Purchase Order Value       Confirmed Quantity       Required on       Confirmed for       Tax Code       Tax Code Description       Transportation Mode       Warranty Te         10       Colspan="6">Colspan="6">Confirmed Quantity       Purchase Order Value       Confirmed Quantity       Required on       Confirmed for       Tax Code       Tax Code Description       Transportation Mode       Warranty Te         10       Colspan="6">Colspan="6">Confirmed Quantity       Purchase Order Value       Confirmed Quantity       Required on       Confirmed for       Tax Code       Tax Code Description       Transportation Mode       Warranty Te         10       Colspan="6">Colspan="6">Confirmed Quantity       Purchase Order Value       Confirmed Quantity       Required on       Confirmed for       Tax Code       Tax Code       Tax Poil       Value       Value </td <td>Requested Follow-On Documents for Item Purch</td> <td>nase Order Response, Shipping Notif., Goods Rece</td> <td>eipt, Invoice</td> <td></td> <td></td> <td></td> <td></td>                                                                                                    | Requested Follow-On Documents for Item Purch                                                               | nase Order Response, Shipping Notif., Goods Rece | eipt, Invoice                       |                                |                        |                                          |                                 |
| Basic Data           tem         Status         Product         Revision Level         Product Type         Short Text         Order quantity         Purchase Order Value         Confirmed Quantity         Required on         Confirmed for         Tax Code         Tax Code Description         Transportation Mode         Warranty Te           10         Confirmed Quantity         Material         #1/2-13         HEXAGON NUT - SS         1,900 each         19,000.00 INR         1,900 each         13.12.2010         V1         10%NPUT TAX         Road         1 Year from           Enter Delivery Times         Filter Delivery Times         Filter Delivery Times         Filter Delivery Times         Filter Delivery Times         Filter Delivery Times         Filter Delivery Times         Filter Delivery Times         Filter Delivery Times         Filter Delivery Times                                                                                                    | Check                                                                                                    |                                                  |                                     |                                |                        | Be                                       | ack to Item Ove                 |
| Basic Data      tem Status Product Revision Level Product Type Short Text Order quantity Purchase Order Value Confirmed Quantity Required on Confirmed for Tax Code Tax Code Description Transportation Mode Warranty Te     10      Confirmed Quantity Purchase Order Value Confirmed Quantity Required on Confirmed for Tax Code Tax Code Description Transportation Mode Warranty Te     10      Confirmed Quantity Purchase Order Value Confirmed Quantity Required on Confirmed for Tax Code Tax Code Description Transportation Mode Warranty Te     10      Confirmed Quantity Purchase Order Value Confirmed Quantity Required on Confirmed for Tax Code Tax Code Description Transportation Mode Warranty Te     10      Confirmed Quantity Purchase Order Value Confirmed Quantity Required on Confirmed for Tax Code Tax Code Description Transportation Mode Warranty Te     10      Confirmed Quantity Purchase Order Value Confirmed Quantity Required on Confirmed for Tax Code Tax Code Description Transportation Mode Warranty Te     10      Confirmed Quantity Purchase Order Value Confirmed Quantity Required on Confirmed for Tax Code Tax Code Description Transportation Mode Warranty Te     10      Confirmed Quantity Purchase Order Value Confirmed Quantity Required on Confirmed for Tax Code Tax Code Description Transportation Mode Warranty Te     10      Confirmed Quantity Purchase Order Value Confirmed Quantity Required on Confirmed Quantity Required on Confirme |                                                                                                    |                                                  |                                     |                                |                        |                                          |                                 |
| Item         Status         Product         Revision         Level         Product         Tax Sode         Tax Sode         Tax So                                                                                                    | Basic Data                                                                                                 |                                                  |                                     |                                |                        |                                          |                                 |
| Comparison of the second second  | Item Status Product Revision Le                                                                            | evel Product Type Short Text                     | Order quantity Purchase Order Value | Confirmed Quantity Required on | Confirmed for Tax Code | Tax Code Description Transportation Mode | Warranty Te                     |
| Enter Delivery Times                                                                                                    | 10 CR In Process HW121034                                                                                  | Material #1/2-13 HEXAGON NUT - SS                | 1,900 each 19,000.00 INR            | 1,900 each 13.12.2010          | 13.12.2010 V1 1        | 0%INPUT TAX Road                         | 1 Year from                     |
| Enter Delivery Times                                                                                                    |                                                                                                    |                                                  |                                     |                                |                        |                                          |                                 |
|                                                                                                    | Enter Delivery Times                                                                                       |                                                  |                                     |                                |                        |                                          |                                 |
| Delivery Date Order quantity Confirmed Quantity DELETE                                                                                                    | Delivery Date Order                                                                                        | r quantity Confirmed Quantity D                  | ELETE                               |                                |                        |                                          |                                 |
| [13.12.2010 C 0.000 1,900.000 T                                                                                                    | 13.12.2010                                                                                                 | 0.000 1,900.000                                  | Û                                   |                                |                        |                                          |                                 |
| New Row                                                                                                    | New Row                                                                                                    |                                                  |                                     |                                |                        |                                          |                                 |
| Drive Information                                                                                                    | Daine Information                                                                                          |                                                  |                                     |                                |                        |                                          | _                               |
| Price mormauon                                                                                                    | Price mormation                                                                                            |                                                  |                                     |                                |                        |                                          |                                 |
| Condition Price Per Value                                                                                                    | Condition                                                                                                  |                                                  | Price                               |                                | Per                    | Value                                    |                                 |
| Net Valie (Urdered) 10.00 ink 1 each 19.000.00 ink 🗸                                                                                                    | Net Value (Ordered)                                                                                        |                                                  | 10.00 INR                           |                                | 1 each                 | 19,000.00 INR                            |                                 |
|                                                                                                    |                                                                                                    |                                                  |                                     |                                |                        |                                          |                                 |

Click the Line Item for Spilt of Delivery.

\_

5.7 For Multiple Delivery Schedules for a particular line item, select option **New Row.** 

| 🕐 💮 🗶 http://srmas.hclipsys.com/50100/iri/portal                                                                                                    |              |
|----------------------------------------------------------------------------------------------------|--------------|
|                                                                                                    | ρ.           |
| 😪 🎄 🛞 🛛 🎉 YouTube - Govindha Hari 🖉 Supplier Self-Service - S X 🖉 HCL Infosystems Portal 👘 🔹 🔂 🖉 🖓 Page 🛪 🖗                                                                                  | Tools 🔹 🦥    |
| Welcome Aarti,                                                                                                    | SAP          |
| Supplier Self-Service   View Open Purchase Orders   View Shipping Hotlification   Change Delivery Date   View Invoice Status                                                                 |              |
| Supplier Self-Service   History_ Back                                                                                                    | Forward 🔳    |
| Start Page > List of Purchase Orders > Display Purchase Order > Process Runchase Order > Process Rem                                                                                         | <b></b>      |
| Purchase Order - Change Item Details                                                                                                    |              |
| Document Number 100000048                                                                                                    |              |
| Document Name PO                                                                                                    |              |
| Requested Follow-On Documents for Item Purchase Order Response, Shipping Notif, Goods Receipt, Invoice                                                                                       |              |
| Check Back                                                                                                    | to Item Ove  |
|                                                                                                    |              |
| Basic Data                                                                                                    |              |
| tem Status Product Revision Level Product Type Short Text Order quantity Purchase Order Value Confirmed Quantity Required on Confirmed for Tax Code Tax Code Description Transportation Mode | Varranty Te  |
| 10 🖉 🖗 n Procesa HW121034 Material #1/2-13 HEXAGON NUT - SS 1,900 each 19,000.00 NR 1,900 each 13,12,2010 V1 10%NPUT TAX Road 1                                                              | r'ear from g |
|                                                                                                    |              |
| Enter Delivery Times                                                                                                    |              |
| Delivery Date Order quantity DELETE                                                                                                    |              |
| 13.12.2010 ID 0.000 850.000 II                                                                                                    |              |
| 14.12.2010 C 500.000 T                                                                                                    |              |
| 15.12.2010 C 0.000 550.000 C                                                                                                    |              |
|                                                                                                    |              |
| Price Information                                                                                                    |              |
|                                                                                                    |              |
|                                                                                                    |              |

Click New Row for Multiple Delivery Schedule.

Note : Delivery Schedule can be given maximum up to Order Qty. Beyond Order Qty, It will show error.

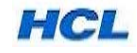

**5.8** For sending any message to Purchaser or receive any message from Purchaser, two message options are available: *Message to Purchaser* and *Message from Purchaser*.

| elcome Aarti,<br>rchase Order Collaboration<br>paper Self-Service<br>New Row                                                                               | Help Help     |
|----------------------------------------------------------------------------------------------------|---------------|
| puer series voor   verv open runchase onders   verv singprig Nonneadon   Cinange Dervery Date   verv rivolde status<br>oppler Self-Service                 | History       |
| New Row                                                                                                    |               |
|                                                                                                    |               |
| Price Information                                                                                                    |               |
| Contino Drice Der                                                                                                    | Value         |
| Net Value (Ordered) 10 00 NR 1 each                                                                                                    | 19.000.00 INR |
| Net Value (Confirmed) 10.00 INR 1 each                                                                                                    | 19,000.00 INR |
| Messages                                                                                                    |               |
| Description Preview Message to Purchaser                                                                                                    |               |
| Message to Purchaser                                                                                                    |               |
| Rege 1 of 1 TY                                                                                                    |               |
| Save Text                                                                                                    |               |
| Partner Information                                                                                                    |               |
| Partner Number Name Street House No. PostCode Location Telephone Fax E-mail                                                                                |               |
| Bill-to Party 2000273 HCL Infosystems Ltd. E - 4,5,6 Sector - XI 201301 Noida - 201301 91-44-455070181920                                                  |               |
|                                                                                                    |               |
| Ship-To Address         2000273         HCL INFOSYSTEMS LTD         #78.Ground Floor,South Phase         600058         Chennai         91-44-455070181920 |               |

Click the Message to Purchaser...

5.9 Type the Message in the Right Side Box and save. The same can be viewable by Purchaser.

| er Self-Service - SAP | NetWeaver P    | ortal - Windows Internet Exp | lorer                               |                     |          |                      |                             |                          |                                | - 0 ×                |
|-----------------------|----------------|------------------------------|-------------------------------------|---------------------|----------|----------------------|-----------------------------|--------------------------|--------------------------------|----------------------|
| 🗢 🙋 http://srmc       | as.hclinsys.co | m:50100/irj/portal           |                                     |                     |          |                      |                             | <b>▼ </b> <sup>4</sup> 7 | X Google                       | ٩                    |
| 😬 🔹 後 YouTu           | be - Govindh   | a Hari 🙋 Supplier Self-S     | ervice - S 🗴 🙋 HCL Infosystems      | Portal              |          |                      |                             | 6                        | ▶ ▼ 🔝 ▼ 🖶 ▼ 🔂 Page ▼ {         | ()} T <u>o</u> ols ▼ |
| ne Aarti,             |                |                              |                                     |                     |          |                      |                             | M ////                   | Help Log of                    | SAP                  |
| ase Order Collaborat  | ion            |                              |                                     |                     |          |                      |                             |                          |                                |                      |
| Self-Service   Viev   | v Open Purcha  | se Orders   View Shipping N  | Iotification   Change Delivery Date | View Invoice Status |          |                      |                             |                          |                                |                      |
| r Self-Service        |                |                              |                                     |                     |          |                      |                             |                          | History Back                   | s Forward            |
| New Row               |                |                              |                                     |                     |          |                      |                             |                          |                                |                      |
| Price Informati       | on             |                              |                                     |                     |          |                      |                             |                          |                                |                      |
| Condition             |                |                              |                                     | Price               |          |                      | Per                         |                          | Value                          |                      |
| Net Value (Ordered)   |                |                              |                                     | 10.00 INR           |          |                      | 1 each                      |                          | 19,000.00 INR                  |                      |
| Net Value (Confirmed) |                |                              |                                     | 10.00 INR           |          |                      | 1 each                      |                          | 19,000.00 INR                  |                      |
| Messages              |                |                              |                                     |                     |          |                      |                             |                          |                                |                      |
| Description           |                | Preview                      |                                     |                     | Me       | ssage to Purchaser   |                             |                          |                                |                      |
| Message from          | Purchaser      |                              |                                     |                     | Iha      | /e done Spilted Deli | very against the Order Qty. |                          |                                |                      |
| Message to Pu         | rchaser        | I have done Spilted          | I Delivery against the Order Qty    |                     |          |                      |                             |                          |                                |                      |
|                       | 011 2 2        |                              |                                     |                     |          |                      |                             |                          |                                |                      |
|                       |                |                              |                                     |                     | Sa       | re Text              |                             |                          |                                |                      |
| Partner Informa       | ation          |                              |                                     |                     |          |                      |                             |                          |                                |                      |
| Partner               | Number         | Name                         | Street                              | House No.           | PostCode | Location             | Telephone                   | Fax                      | E-mail                         |                      |
| Bill-to Party         | 2000273        | HCL Infosystems Ltd.         | E - 4,5,6 Sector - XI               |                     | 201301   | Noida - 201301       | 91-44-455070181920          |                          |                                |                      |
| Ship-To Address       | 2000273        | HCL INFOSYSTEMS LTD          | #78,Ground Floor,South Phase        |                     | 600058   | Chennai              | 91-44-455070181920          |                          |                                |                      |
| Ordering Address      | 600034         | AARTI KUMARIA                | 13 A , EARI STREET POLICE STATI     | DN 1023             | 700026   | CALCUTTA             |                             |                          | lalit.manchanda-uday-s@hcl.com |                      |
|                       |                |                              |                                     |                     |          |                      |                             |                          |                                |                      |
|                       |                |                              |                                     |                     |          |                      |                             |                          |                                | 1                    |
|                       |                |                              |                                     |                     |          |                      |                             |                          |                                |                      |

Type the Message to Purchaser in the Right Side Box and choose option **Save Text**.

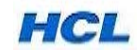

5.10 For Confirming the PO, go back to Item Overview.

| Supplier Self-Service - SAP NetWeaver Portal - Windows Internet Explorer               |                                          |                                  |                                             |                                         |
|----------------------------------------------------------------------------------------|------------------------------------------|----------------------------------|---------------------------------------------|-----------------------------------------|
| 🚱 💿 🔻 📼 http://srmqas.hclinsys.com:50100/irj/portal                                    |                                          |                                  | ✓ 4 ×                                       | Google 🔎 🔻                              |
| 😭 🎄 🖅 Supplier Self-Service - SAP NetWeaver Portal                                     |                                          |                                  | <u> </u>                                    | • 🔊 • 🖶 • 🔂 Page • 🍈 T <u>o</u> ols • 🏾 |
| Welcome Aarti,                                                                         |                                          |                                  |                                             |                                         |
| Purchase Order Collaboration                                                           |                                          |                                  |                                             |                                         |
| Supplier Self-Service   View Open Purchase Orders   View Shipping Notification         | Change Delivery Date   View Invoice Stat | us                               |                                             |                                         |
| Supplier Self-Service                                                                  |                                          |                                  |                                             | History_ Back Forward 🔳                 |
| Page > List of Purchase Orders > Display Purchase Order > Process Purchase Order >     | Process Item                             |                                  |                                             | ▲                                       |
| chase Order - Change Item Details                                                      |                                          |                                  |                                             |                                         |
| cument Number 1000000048                                                               |                                          |                                  |                                             |                                         |
| cument Name PO                                                                         |                                          |                                  |                                             |                                         |
| quested Follow-On Documents for Item Purchase Order Response, Shipping Notif., Goods R | eceipt, Invoice                          |                                  |                                             | ↓                                       |
| eck                                                                                    |                                          |                                  |                                             | Back to Item Overview                   |
|                                                                                        |                                          |                                  |                                             |                                         |
| Sasic Data                                                                             |                                          |                                  |                                             |                                         |
| tem Status Product Revision Level Product Type Short Text                              | Order quantity Purchase Order Value      | Confirmed Quantity Required on C | Confirmed for Tax Code Tax Code Description | Transportation Mode Warranty Terms      |
| 10 C In Process HW121034 Material #1/2-13 HEXAGON NUT -                                | S 1,900 each 19,000.00 INR               | 1,900 each 13.12.2010            | 13.12.2010 V1 10%INPUT TAX                  | Road 1 Year from gr date                |
|                                                                                        |                                          |                                  |                                             |                                         |
| inter Delivery Times                                                                   |                                          |                                  |                                             |                                         |
| Delivery Date Order quantity Confirmed Quantity                                        | DELETE                                   |                                  |                                             |                                         |
| 13.12.2010 0.000 850.000                                                               | Î                                        |                                  |                                             |                                         |
| 14.12.2010 0.000 500.000                                                               |                                          |                                  |                                             |                                         |
| 15.12.2010 47 0.000 530.000                                                            |                                          |                                  |                                             |                                         |
| New Row                                                                                |                                          |                                  |                                             |                                         |
| Price Information                                                                      |                                          |                                  |                                             |                                         |
| •                                                                                      |                                          |                                  |                                             |                                         |
| Done                                                                                   |                                          |                                  | 🅡 😜 Internet   Protecte                     | d Mode: Off 🔍 🔍 100% 🔻 💡                |

Click on Back to item Overiew, the below screen will appear.

5.11 Follow the same process in case of multiple line items and send PO confirmation.

| Supplier Self-Service - SAP NetWeaver Portal - Windows Internet Explorer                                                    |                                        |                                          |                                  |
|----------------------------------------------------------------------------------------------------|----------------------------------------|------------------------------------------|----------------------------------|
| 🕞 💿 🔻 💯 http://srmqas.hclinsys.com:50100/irj/portal                                                                         |                                        | 👻 🍫 🗙 Google                             | <u>ب</u>                         |
| 😭 🏟 🖅 Supplier Self-Service - SAP NetWeaver Portal                                                                          |                                        | h • h •                                  | 🖶 🔻 🔂 Page 🕶 🍈 T <u>o</u> ols 🕶  |
| Welcome Aarti.<br>Purchase Order Collaboration                                                                              |                                        |                                          |                                  |
| Supplier Self-Service   View Open Purchase Orders   View Shipping Notification   Change Delivery Date   View Invoice Status |                                        |                                          |                                  |
| Supplier Self-Service                                                                                                    |                                        |                                          | History Back Forward             |
| Start Page > List of Purchase Orders > Display Purchase Order > Process Purchase Order                                      |                                        |                                          | [                                |
| Process Purchase Order                                                                                                    |                                        |                                          |                                  |
| Sand Held Cancel Chack Downland to DDE                                                                                      |                                        |                                          |                                  |
|                                                                                                    |                                        |                                          |                                  |
| Basic Data                                                                                                    |                                        |                                          |                                  |
|                                                                                                    |                                        |                                          |                                  |
| Document Number 100000048                                                                                                   |                                        |                                          |                                  |
| Document Name PO                                                                                                    |                                        |                                          |                                  |
| Document Date 27.11.2010                                                                                                    |                                        |                                          |                                  |
| Purchase Order No. 6100002026                                                                                               |                                        |                                          |                                  |
| Requested Follow-On Documents Purchase Order Response, Shipping Notif., Goods Receipt, Invoice                              |                                        |                                          |                                  |
| Status In Process                                                                                                    |                                        |                                          |                                  |
| Payment Terms                                                                                                    | Contact Person                         | E-Mail Address                           |                                  |
| EFT 60 days due net from GR date                                                                                            | AJKUMAR                                | p.raj@hcl.in                             |                                  |
| Item Overview                                                                                                    |                                        |                                          |                                  |
| Number SDIN MAGE Status Product Line Type Short Text Order quantity Purchase Order Val                                      | ue Confirmed Quantity Required on Conf | firmed for Tax Code Tax Code Description | Transportation Mode Warranty Ter |
| 10 III CONTRACTOR 19,000.00 INR                                                                                             | 1,900 each 13.12.2010 13.              | 12.2010 V1 10%INPUT TAX                  | Road 1 Year from g               |
| Rage 1 of 1 XX                                                                                                    |                                        |                                          |                                  |
| Confirm All Name Dajart All Name Decelert All Name                                                                          |                                        |                                          |                                  |
|                                                                                                    |                                        |                                          |                                  |
|                                                                                                    |                                        |                                          |                                  |
| Done                                                                                                    |                                        | 🌆 🧐 Internet   Protected Mode: C         | off 🔍 100% 🔻                     |

Click on Confirm All Items..

**5.12** Send the Confirmed PO to Purchaser.

| 🥭 Su     | pplier Self-S | Service - SAP NetWeaver                    | Portal - Windows                   | Internet Exp | lorer                             |               |                    |               |            |            |           | - 40 × 6000           | (a             |             | x        |
|----------|---------------|--------------------------------------------|------------------------------------|--------------|-----------------------------------|---------------|--------------------|---------------|------------|------------|-----------|-----------------------|----------------|-------------|----------|
| <u>~</u> |               | Supplier Self-Service - SA                 | P. NetWeaver Ports                 |              | 7                                 | _             |                    |               | _          | _          | _         |                       | r 🖶 🔻 🕞 Page 🤊 | Tools       | • »      |
| ~        | -             |                                            |                                    |              |                                   |               |                    |               |            |            | M         |                       |                |             |          |
| We       | lcome Aart    | a,                                         |                                    |              |                                   |               |                    |               |            |            |           |                       | Help Log       | off MA      | 2        |
| Suj      | pplier Self-  | Service   View Open Pu                     | rchase Orders                      | View Shippin | g Notification   Change Deli      | very Date   V | iew Invoice Status |               |            |            |           |                       |                |             |          |
| Sup      | oplier Self-S | Service                                    |                                    |              |                                   |               |                    |               |            |            |           |                       | History_ Ba    | ick Forward | E        |
|          | Start Page    | <ul> <li>List of Purchase Order</li> </ul> | s > Display Purch                  | ise Order >  | Process Purchase Order            |               |                    |               |            |            |           |                       |                |             | <b></b>  |
|          | Proces        | s Purchase Order                           |                                    |              |                                   |               |                    |               |            |            |           |                       |                |             |          |
|          | Send          | Hold Cancel Check                          | Download to PDF                    | ]            |                                   |               |                    |               |            |            |           |                       |                |             |          |
|          | ×             |                                            |                                    |              |                                   |               |                    |               |            |            |           |                       |                |             |          |
|          | Basi          | c Data                                     |                                    |              |                                   |               |                    |               |            |            |           |                       |                |             |          |
|          | Docu          | iment Number                               | 10000004                           | 3            |                                   |               |                    |               |            |            |           |                       |                |             |          |
|          | Docu          | ument Name                                 | PO                                 |              |                                   |               |                    |               |            |            |           |                       |                |             |          |
|          | Docu          | iment Date                                 | 27.11.2010                         |              |                                   |               |                    |               |            |            |           |                       |                |             |          |
|          | Purc          | hase Order No.                             | 610000202                          | 3            | - Obligation Mattice Operate Days | tek terreten  |                    |               |            |            |           |                       |                |             |          |
|          | Statu         | iested Follow-On Document                  | In Process                         | der Respons  | e, Shipping Notit., Goods Reci    | sipt, invoice |                    |               |            |            |           |                       |                |             |          |
|          | Paym          | ent Terms                                  |                                    |              |                                   |               | C                  | ontact Person |            |            |           | E-Mail Address        |                |             |          |
|          | EFT 60        | days due net from GR date                  |                                    |              |                                   |               | RA                 | JKUMAR        |            |            |           | p.raj@hcl.in          |                |             |          |
|          | Item          | Overview                                   |                                    |              |                                   |               |                    |               |            |            |           |                       |                |             |          |
|          |               |                                            | 0                                  | 1.1.1.7      | al ad Tad                         | 0.1           | 2                  | 0.5.10.10     |            |            |           | T                     |                |             |          |
|          | 10            |                                            | Status Product<br>ConfirmedHW12103 | 4            | #1/2-13 HEXAGON NUT - SS          | 1.900 each    | 19.000.00 INR      | 1.900 each    | 13.12.2010 | 13.12.2010 | V1        | 10%INPUT TAX          | Road           | 1 Year from | er<br>ar |
|          |               | X Page 1 of 1                              | 1                                  |              |                                   | ,             |                    |               |            |            |           |                       |                |             |          |
|          | Con           | firm All Items Reject All It               | ems Deselect All                   | tems         |                                   |               |                    |               |            |            |           |                       |                |             |          |
| 4        |               |                                            |                                    |              |                                   |               |                    |               |            |            |           |                       |                |             | ▼<br>►   |
| Done     |               |                                            |                                    |              |                                   |               |                    |               |            |            | 🖌 😜 Inter | net   Protected Mode: | Off            | 100%        | <b>-</b> |

The Tick mark turns from RED to GREEN, & Click Send Button...

5.13 This completes the Supplier's acknowledgement of the PO. At this stage, the Status of the S.O /PO in supplier system changes from *In Process* to *Confirmed.* 

| Purchase Order Service       Vew Open Purchase Orders       View Shipping Notification       Change Delivery Date       View Invoice Status         Supplier Self-Service       Supplier Self-Service       Vew Open Purchase Orders       Supplier Self-Service                                                                                                    | Heip I Loo  |
|----------------------------------------------------------------------------------------------------|-------------|
| Purchase Order Collaboration         Supplere Sett-Service         View Shipping Notification   Change Delivery Date   View Invoice Status           Supplere Sett-Service         International State Setting         State Setting                                                                                                    | History_ Bi |
| Supplier Self-Service                                                                                                    | History_ Ba |
| Start Page > List of Purchase Orders > Display Purchase Order                                                                                                    |             |
| Start Page > List of Purchase Orders > Display Purchase Order                                                                                                    |             |
|                                                                                                    |             |
| Messages                                                                                                    |             |
| Success, Your changes have been adopted successfully                                                                                                    |             |
|                                                                                                    |             |
|                                                                                                    |             |
|                                                                                                    |             |
|                                                                                                    |             |
|                                                                                                    |             |
|                                                                                                    |             |
|                                                                                                    |             |
|                                                                                                    |             |
| Display Purchase Order                                                                                                    |             |
| Display Purchase Order Display History Display Document Flow Download to PDF                                                                                                    |             |
| Display Purchase Order           Display History         Display Document Flow             Display History         Display Document Flow                                                                                                    |             |
| Display Purchase Order           Display History         Display Document Flow         Download to PDF           Basic Data                                                                                                    |             |
| Display Purchase Order Display History Display Document Flow Download to PDF Basic Data Document Number 100000048                                                                                                    |             |
| Display Purchase Order           Display History         Display Document Flow           Basic Data         I           I Document Number         100000048           I Document Name         PO                                                                                                    |             |
| Display Purchase Order Display History Display Document Flow Download to PDF Basic Data Document Number 1000000048 Document Name PO Document Date 22 11 2010                                                                                                    |             |
| Display Purchase Order Display History Display Document Flow Download to PDF Basic Data Document Number 100000048 Document Name PO Document Date 27.11.2010 Eurochase Order No 610000206                                                                                                    |             |
| Display Purchase Order Display History Display Document Flow Download to PDF Basic Data Document Number 1000000048 Document Name P0 Document Name P0 Document N |             |
| Display Purchase Order         Display History       Display Document Flow         Document Number       100000048           Document Number       100000048           Document Name       PO           Document Name       PO           Document Date       27.11.2010           Purchase Order No.       6100002028           Reguested Follow-On Documents       Purchase Order Response, Shipping Notif, Goods Receipt, Invoice                                                                                                    |             |
| Display Purchase Order         Display History       Display Document Flow         Document Number       1000000048         Document Number       1000000048         Document Number       1000000048         Document Number       1000000048         Document Name       P0         Document Date       27.11.2010         Purchase Order No.       6100002028         Requested Follow-On Documents       Purchase Order Response, Shipping Notif, Goods Receipt, Invoice         Status       Contented         Purchase Order Torms       Extra Address                                                                                                    |             |

**5.14** The Supplier Acknowledged the P.O. received by him and the same is reflected in the PO confirmation TAB in the Buyer's PO.

HCL Infosystems Ltd.

/

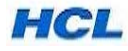

Thus, at this stage the Buyer gets the P.O. confirmation.

**5.15** Now buyer decides whether the dates given by supplier is acceptable to him or to be changed. If Dates are acceptable, buyer will update these dates in delivery Schedule and saves the document with the version update. If the release Procedure is applied, PO has to be released also by Buyer.

If delivery dates are not acceptable, Buyer can send message to Supplier for revised delivery Schedule (option: Message from Purchaser). After mutually agreeing on some date, the buyer will update the date in delivery schedule of PO, and send the P.O. to supplier, where supplier can view the same in PO changed status.

The modified PO is available in the Changed Purchase Order List in Supplier System.

**5.16** Now Supplier Can Veiw the Amended P.O. in Changed Option. The P.O / S.O. listed in Change mode is Amended P.O./S.O.

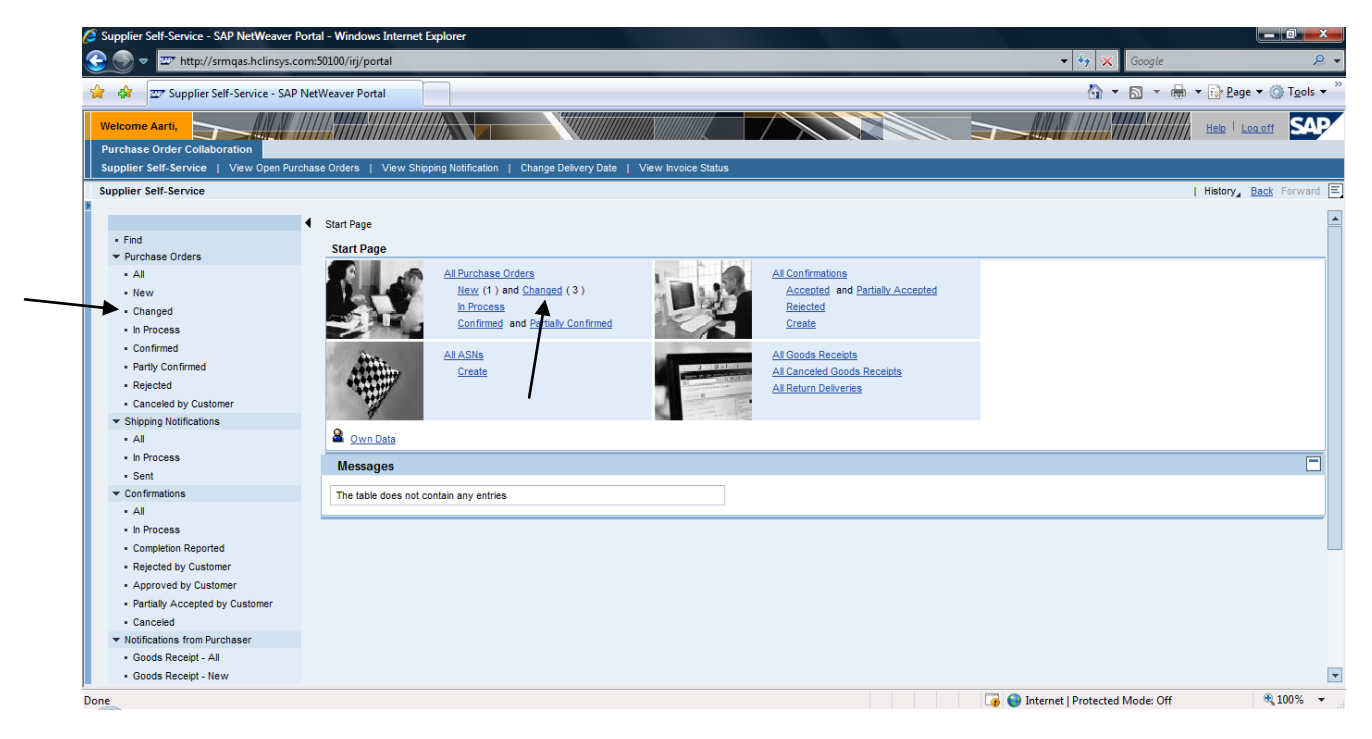

Click Changed Option to View the list of Changed P.O. /S.O.

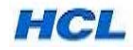

#### 5.17 Click the S.O. to view the amended P.O./S.O.

| Supplier Self-Service - SAP NetWeaver I    | Portal - Wind | lows Internet Explorer   |        |                      |        |                     |    |            |    |                        |         |                |         | <u></u>          |
|--------------------------------------------|---------------|--------------------------|--------|----------------------|--------|---------------------|----|------------|----|------------------------|---------|----------------|---------|------------------|
| 🚱 💿 🔻 🖙 http://srmqas.hclinsys.c           | com:50100/irj | /portal                  |        |                      |        |                     |    |            |    | ✓ <sup>4</sup> → ×     | Goo     | ogle           |         | 9                |
| 🙀 🕸 🖅 Supplier Self-Service - SAP          | P NetWeaver F | Portal                   |        |                      |        |                     |    |            |    | <u>à</u>               | - 🔊     | - 🖶 - 🔂 P      | age 🔻 💮 | T <u>o</u> ols 🔻 |
| Welcome Aarti,                             | 11115411      |                          |        |                      |        |                     |    |            |    |                        | 9////   | ///////Help    | Log off | SAD              |
| Purchase Order Collaboration               |               |                          |        | 4///////             | 111111 |                     |    |            |    |                        | umn     |                |         |                  |
| Supplier Self-Service   View Open Pur      | rchase Orders | I View Shipping Notifica | tion I | Change Delivery Date | I V    | /iew Invoice Status |    |            |    |                        |         |                |         |                  |
| Supplier Self-Service                      |               |                          |        |                      |        |                     |    |            |    |                        |         | History        | Back F  | orward [         |
|                                            | 4 Start Da    |                          | lara   |                      |        |                     |    |            |    |                        |         |                |         |                  |
| • Find                                     |               | List of Purchase ord     |        |                      |        |                     |    |            |    |                        |         |                |         |                  |
| ✓ Purchase Orders                          | List o        | f Changed Purchase Or    | ders   |                      | _      |                     |    |            |    |                        |         |                |         |                  |
| • All                                      | Down          | nload to PDF             |        |                      |        |                     |    |            |    |                        |         |                |         |                  |
| - New                                      | B             | Document Number          | ±7     | Document Name        | ±7     | Document Date       | 17 | Status     | ±7 | Total Value            | ±7      | Purchase Order | No.     | 17               |
| - Changed                                  | ~             | 100000048                |        | 80                   |        | 27 44 2010          |    | In Droopen |    | 10.000.00 ND           |         | 6100002026     |         |                  |
| <ul> <li>In Process</li> </ul>             |               | 100000048                |        | FO                   |        | 27.11.2010          |    | In Flocess |    | 19,000.00 INK          |         | 610002026      |         |                  |
| <ul> <li>Confirmed</li> </ul>              |               | 100000016                |        | PO                   |        | 04.11.2010          |    | In Process |    | 10,000.00 INR          |         | 6100002009     |         |                  |
| <ul> <li>Partly Confirmed</li> </ul>       |               | 100000013                |        | PO                   |        | 04.11.2010          |    | In Process |    | 10,000.00 INR          |         | 6100002007     |         |                  |
| <ul> <li>Rejected</li> </ul>               |               | 🛛 Page 🔄 1 of 1 💌 📉      |        |                      |        |                     |    |            |    |                        |         |                |         |                  |
| <ul> <li>Canceled by Customer</li> </ul>   |               |                          |        |                      | _      |                     |    |            |    |                        | _       |                |         |                  |
| <ul> <li>Shipping Notifications</li> </ul> |               |                          |        |                      |        |                     |    |            |    |                        |         |                |         |                  |
| • All                                      |               |                          |        |                      |        |                     |    |            |    |                        |         |                |         |                  |
| <ul> <li>In Process</li> </ul>             |               |                          |        |                      |        |                     |    |            |    |                        |         |                |         |                  |
| <ul> <li>Sent</li> </ul>                   |               |                          |        |                      |        |                     |    |            |    |                        |         |                |         |                  |
| ✓ Confirmations                            |               |                          |        |                      |        |                     |    |            |    |                        |         |                |         |                  |
| • All                                      |               |                          |        |                      |        |                     |    |            |    |                        |         |                |         |                  |
| In Process                                 |               |                          |        |                      |        |                     |    |            |    |                        |         |                |         |                  |
| Completion Reported                        |               |                          |        |                      |        |                     |    |            |    |                        |         |                |         |                  |
| Rejected by Customer                       |               |                          |        |                      |        |                     |    |            |    |                        |         |                |         |                  |
| Approved by Customer                       |               |                          |        |                      |        |                     |    |            |    |                        |         |                |         |                  |
| Partially Accepted by Customer             |               |                          |        |                      |        |                     |    |            |    |                        |         |                |         |                  |
| Canceled     Motifications from Burchaser  |               |                          |        |                      |        |                     |    |            |    |                        |         |                |         |                  |
| Goods Receipt - All                        |               |                          |        |                      |        |                     |    |            |    |                        |         |                |         |                  |
| Goods Receipt - New                        |               |                          |        |                      |        |                     |    |            |    |                        |         |                |         |                  |
| - Goods Receipt - New                      |               |                          |        |                      |        |                     |    |            |    |                        |         |                |         |                  |
| one                                        |               |                          |        |                      |        |                     |    |            |    | 💵 😌 Internet   Protect | ad Mode | e: Off         | • 10    | 0% 🔻             |

#### 5.18. Click Process to change or confirm the P.O

| © Supplier Self-Service - SAP NetWeaver Portal - Windows Internet Explorer                                                                                                    |                               |
|----------------------------------------------------------------------------------------------------|-------------------------------|
| 😌 🕘 🔹 🖾 http://smqas.hclinsys.com/50100/uj/portal 🔹 😚 🗴                                                                                                    | Google 🔎 👻                    |
| 😭 🕸 🖅 Supplier Self-Service - SAP NetWeaver Portal                                                                                                    | 🔊 🔻 🆶 👻 📴 Page 🔻 🍈 Tools 👻    |
|                                                                                                    |                               |
| Purchase Order Collaboration                                                                                                    |                               |
| Supplier Self-Service   View Open Purchase Orders   View Shipping Notification   Change Delivery Date   View Invoice Status                                                                                                    |                               |
| Supplier Self-Service                                                                                                    | History <u>Back</u> Forward = |
| Display Purchase Order                                                                                                    | <b>A</b>                      |
| The second distance of the second second sec |                               |
|                                                                                                    |                               |
|                                                                                                    |                               |
|                                                                                                    |                               |
|                                                                                                    |                               |
|                                                                                                    |                               |
|                                                                                                    |                               |
|                                                                                                    |                               |
|                                                                                                    |                               |
|                                                                                                    |                               |
|                                                                                                    |                               |
|                                                                                                    |                               |
|                                                                                                    |                               |
|                                                                                                    |                               |
|                                                                                                    |                               |
|                                                                                                    |                               |
|                                                                                                    |                               |
|                                                                                                    |                               |
|                                                                                                    |                               |

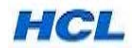

5.19. Click the Item Line to view the delivery Dates confirmed by Buyer.

| 🤌 Supplier Self-Service - SAP NetWeaver Portal - Window | ws Internet Explorer                                      |                                         |                                  |                                         |                        |
|---------------------------------------------------------|-----------------------------------------------------------|-----------------------------------------|----------------------------------|-----------------------------------------|------------------------|
| 📀 💿 🔻 🖙 http://srmqas.hclinsys.com:50100/irj/po         | ortal                                                     |                                         |                                  | 👻 🍫 🗙 Google                            | ۍ                      |
| 👷 🕸 🖅 Supplier Self-Service - SAP NetWeaver Port        | rtal                                                      |                                         |                                  | 🟠 • 🗟 • 🖶 •                             | Page ▼   Tools ▼       |
| Welcome Aarti,<br>Purchase Order Collaboration          |                                                           |                                         |                                  |                                         | Help   Log off         |
| Supplier Self-Service   View Open Purchase Orders       | View Shipping Notification   Change Delivery Date         | View Invoice Status                     |                                  |                                         |                        |
| Supplier Self-Service                                   |                                                           |                                         |                                  | 1                                       | History Back Forward E |
|                                                         | Irchase Order                                             |                                         |                                  |                                         | <b>^</b>               |
| Display Purchase Order                                  |                                                           |                                         |                                  |                                         |                        |
| Process Display History Display Document Flo            | low Download to PDF                                       |                                         |                                  |                                         |                        |
|                                                         |                                                           |                                         |                                  |                                         |                        |
| Basic Data                                              |                                                           |                                         |                                  |                                         | ų                      |
| Document Number 1000000                                 | 0048                                                      |                                         |                                  |                                         |                        |
| Document Name PO                                        |                                                           |                                         |                                  |                                         |                        |
| Document Date 27.11.201                                 | 010                                                       |                                         |                                  |                                         |                        |
| Purchase Order No. 61000020                             | 2026                                                      |                                         |                                  |                                         |                        |
| Requested Follow-On Documents Purchase                  | e Order Response, Shipping Notif., Goods Receipt, Invoice |                                         |                                  |                                         |                        |
| Status In Proces                                        | 288                                                       |                                         |                                  |                                         |                        |
| EFT 60 days due net from GR date                        |                                                           | Contact Person<br>RAJKUMAR              |                                  | E-Mail Address<br>p.rai@hcl.in          |                        |
|                                                         |                                                           |                                         |                                  |                                         |                        |
| Item Overview                                           |                                                           |                                         |                                  |                                         | Ľ                      |
| Number SDLN_IMAGE Status Product                        | Line Type Short Text Order quantity                       | Purchase Order Value Confirmed Quantity | Required on Confirmed for Tax Co | ode Tax Code Description Transportation | In Mode Warranty Terms |
| 10 In ProcessHW121034                                   | #1/2-13 HEXAGON NUT - SS 1,900 each                       | 19,000.00 INR 0 each                    | 13.12.2010 V1                    | 10%INPUT TAX Road                       | 1 Year from gr date    |
| Page 1 of 1 T                                           |                                                           |                                         |                                  |                                         |                        |
|                                                         |                                                           |                                         |                                  |                                         |                        |
| Messages                                                |                                                           |                                         |                                  |                                         |                        |
| Done                                                    |                                                           |                                         |                                  | Internet   Protected Mode: Off          | € 100% -               |
| Done                                                    |                                                           |                                         |                                  | Internet   Protected Mode: Off          | € 100% -               |

5. 20 Suppliers View the Delivery Dates confirmed by Buyer.

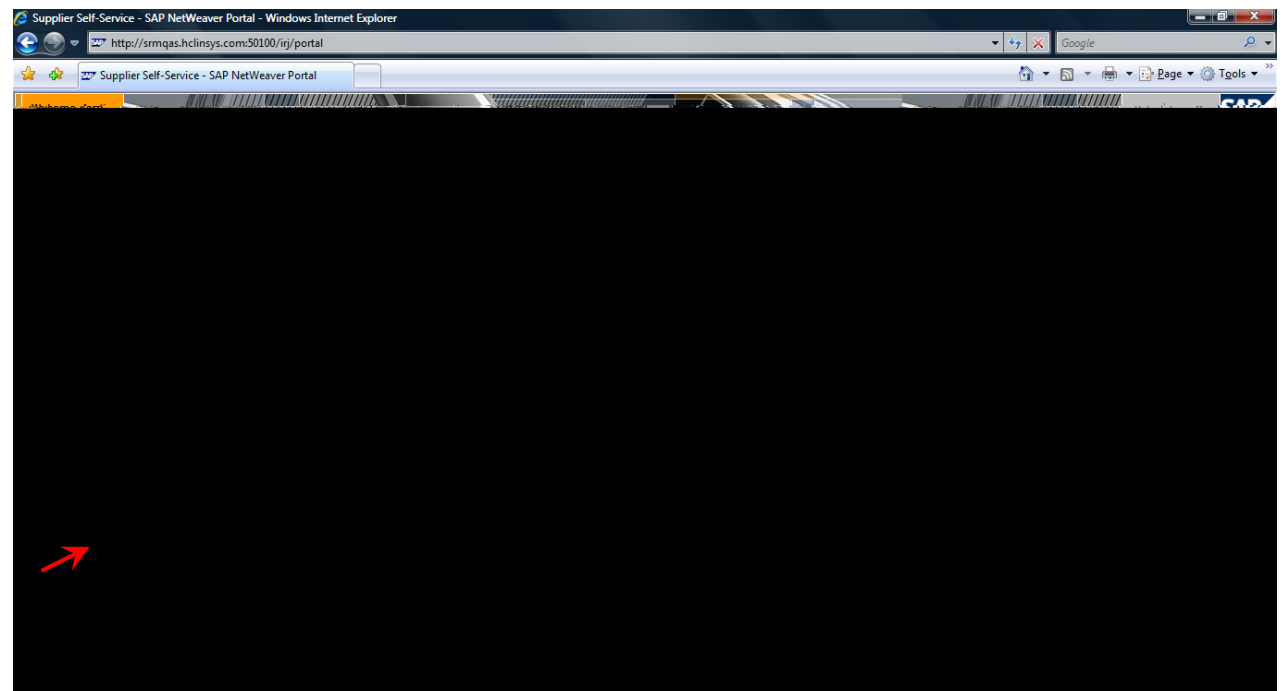

Click Back to Item Overview.

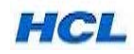

**5.21** If the Delivery date is accepted by Buyer, then enter the exact delivery date (last schedule) in the **Confirmed for** option of Item Overiew.

| http://srmqas.hclinsys.com:8000/sap(b) | D1lbiZjPTQ1MA==)/bc/bsp     | o/sap/zzsrmsus/default.h     | tm - Windows I  | nternet Explorer     |                    |                |               |          |                      |                    |                                          | x                |
|----------------------------------------|-----------------------------|------------------------------|-----------------|----------------------|--------------------|----------------|---------------|----------|----------------------|--------------------|------------------------------------------|------------------|
| 😔 💿 🔻 🙋 http://srmqas.hclinsys         | .com:8000/sap(bD1lbiZjPTQ   | 1MA==)/bc/bsp/sap/zzs        | rmsus/default.h | itm                  |                    |                |               |          | - 😽 🗙                | Google             | د<br>د                                   | <mark>.</mark> - |
| 🚖 💠 🔡 🔹 🚼 Google                       | € http://srma               | qas.hclinsys 🗴               |                 |                      |                    |                |               |          | h -                  | 🔊 • 🖶 • E          | <mark>} P</mark> age ▼ () T <u>o</u> ols | • **             |
| Start Page > List of Purchase Orders   | > Display Purchase Order >  | Process Purchase Order       |                 |                      |                    |                |               |          |                      |                    |                                          |                  |
| Process Purchase Order                 |                             |                              |                 |                      |                    |                |               |          |                      |                    |                                          |                  |
| Send Hold Cancel Check Di              | splay History Download to P | PDF                          |                 |                      |                    |                |               |          |                      |                    |                                          |                  |
| Basic Data                             |                             |                              |                 |                      |                    |                |               |          |                      |                    | [                                        | -                |
| Document Number                        | 100000048                   |                              |                 |                      |                    |                |               |          |                      |                    |                                          |                  |
| Document Name                          | PO                          |                              |                 |                      |                    |                |               |          |                      |                    |                                          |                  |
| Document Date                          | 27.11.2010                  |                              |                 |                      |                    |                |               |          |                      |                    |                                          |                  |
| Purchase Order No.                     | 6100002026                  |                              |                 |                      |                    |                |               |          |                      |                    |                                          |                  |
| Requested Follow-On Documents          | Purchase Order Response     | e, Shipping Notif., Goods Re | ceipt, Invoice  |                      |                    |                |               |          |                      |                    |                                          |                  |
| Status                                 | In Process                  |                              |                 |                      |                    |                |               |          |                      |                    |                                          |                  |
| Payment Terms                          |                             |                              |                 | C                    | ontact Person      |                |               |          | E-Mail Address       |                    |                                          |                  |
| EFT 60 days due net from GR date       |                             |                              |                 | RA                   | JKUMAR             |                |               |          | p.raj@hcl.in         |                    |                                          |                  |
| Item Overview                          |                             |                              |                 |                      |                    |                |               |          |                      |                    | [                                        | Ē                |
| Number SDLN_IMAGE Sta                  | atus Product Line Type      | Short Text                   | Order quantity  | Purchase Order Value | Confirmed Quantity | Required on    | Confirmed for | Tax Code | Tax Code Description | Transportation Mod | e Warranty Terms                         |                  |
| 10 🖬 🗞 Con                             | firmedHW121034              | #1/2-13 HEXAGON NUT - S      | S 1,900 each    | 19,000.00 INR        | 1,900 each         | 13.12.2010     | 15.12.2010    | V1       | 10%INPUT TAX         | Road               | 1 Year from gr date                      |                  |
|                                        |                             |                              |                 |                      |                    |                |               |          |                      |                    |                                          |                  |
| Confirm All Items Reject All Item      | Decelect All tems           |                              |                 |                      |                    |                |               |          |                      |                    |                                          |                  |
|                                        | Desciect Air items          |                              |                 |                      |                    |                |               |          |                      |                    |                                          |                  |
| Messages                               |                             |                              |                 |                      |                    |                |               |          |                      |                    |                                          | =                |
| Description                            |                             | Preview                      |                 |                      | Messao             | e from Purchas | ser           |          |                      |                    |                                          |                  |
| Message from Purchaser                 |                             | sfdhdsfflug                  | dsof            |                      | sfdhdsff           | iugdsof        |               |          | <b>A</b>             |                    |                                          |                  |
| Message to Purchaser                   |                             |                              |                 |                      |                    |                |               |          |                      |                    |                                          |                  |
| ► Page 1 of 1 포 王                      |                             |                              |                 |                      |                    |                |               |          | -                    |                    |                                          | -                |
| 4                                      |                             |                              |                 |                      |                    |                |               |          |                      |                    |                                          | Þ                |
| Done                                   |                             |                              |                 |                      |                    |                |               | 🥡 🍕      | Internet   Protected | Mode: Off          | <b>a</b> 100%                            | •                |

Click Confirm All Items after entering the exact delivery dates.

**5.22** Click the send option to send the PO Confirmation.

| Control the the prior the the prior the the prior the the prior the the prior the the prior the the prior the the prior the the prior the the prior the the prior the the prior the the prior the the prior the the prior the the prior the the prior the the prior the prior the prior th     | />http://srmqas.hclinsys.com:8000/sap(bD1lbiZjPTQ1MA==)/bc/bsp/sap/zzsrm                                                                                                    | sus/default.htm - Windows Internet Exp | plorer                                     |                                             |                                       |
|----------------------------------------------------------------------------------------------------|----------------------------------------------------------------------------------------------------|----------------------------------------|--------------------------------------------|---------------------------------------------|---------------------------------------|
| Order Market Process Purchase Order Process Purchase Order     Process Purchase Order     Stat Proc 2 List of Functionate Order > Process Purchase Order     Process Purchase Order     Sate Data     Process Order     Process Order     Process Order I     Document Number     T00000004     Document Number     T00000004     Document Number     T00000004     Document Number     T00000004     Document Number     T00000004     Document Number     T00000004     Document Number     T00000004     Document Number     T00000004     Document Number     T00000004     Document Number     T00000004     Document Number     T00000004     Document Number     T00000004     Document Number     T00000004     Document Data     Zri 2210     Document Data     Zri 2210     Document Data     Purchase Order Resonse, Shopong Netf. Goods Recept, Invoice     Satus     Number SOULMACE Status     Purchase Order Number     T00000004     Document Data     Zri 2210     Document Data     Zri 2210     Document Data     Zri 2210     Document Data     Zri 2210     Document Data     Zri 2210     Document Data     Zri 2210     Document Data     Zri 2210     Document Data     Zri 2210     Document Data     Document Data     Zri 2210     Document Data     Zri 2210     Document Data     Zri 2210     Document Data     Zri 2210     Document Data     Document Data     Document Data     Zri 2210     Document Data     Document Data     Document     Do          | 😌 💿 🔻 👩 http://srmqas.hclinsys.com:8000/sap(bD1lbiZjPTQ1MA==)/bo                                                                                                    | :/bsp/sap/zzsrmsus/default.htm         |                                            | ▼ <sup>4</sup> <sub>7</sub> ×               | Google 🔎 👻                            |
| Start Page - > List of Functiones Order. > Davisor Parchase Order : > Process Purchase Order Process Purchase Order. Seal Decisiv Head to RDF Basic Data Document Number Document Number Docu  | 🚖 🏘 🔡 🖌 🎦 Google 🎯 http://srmqas.hclinsys.                                                                                                    | x                                      |                                            | h •                                         | • • • • • • • • • • • • • • • • • • • |
| Process Purchase Order  Process Purchase Order  Satic fat  Document Number  Document Number  Document Numbe  | <u>Start Page</u> > List of Purchase Orders > Display Purchase Order > Process Purchase Order > Process Purchase Order > Purchase Order > Purchas | chase Order                            |                                            |                                             |                                       |
| Field Read Check   Decument Number 000000044   Document Number 00   Document Number 00   Document Number 00   Document Number 00   Document Number 00   Parchase Order No. 0000000048   Document Number 00   Parchase Order No. 0000000048   Parchase Order No. 000000008   Parchase Order No. 000000008   Parchase Order No. 000000008   Status in Process   Person EVal Address   PT 60 days due net from GR date RAJKNUARA   Praiglingt Infin Order quantity Purchase Order Value   Number SDLMARKE Status   Intermet SDLMARKE Status   Description Preview   Number SDLMARKE Status   Description Preview   Number SDLMARKE Status   Description Preview   Number SDLMARKE Status   Description Preview   Number SDLMARKE Status   Description Preview   Number SDLMARKE Status   Description Preview   Number SDLMARKE Status   Description Preview   Number SDLMARKE Status   Number SDLMARKE Status   Description Preview   Number SDLMARKE Status   Number SDLMARKE Status   Description Preview   Number Status Status <td>Process Purchase Order</td> <td></td> <td></td> <td></td> <td></td>                                                                                                    | Process Purchase Order                                                                                                    |                                        |                                            |                                             |                                       |
| Basic Dats         I Document Number         I Document Name         Document Name         Document Name         I Document Name         I Document Name         Prochase Order No.         I Requested Folow-On Documents         Purchase Order Response, Shipping Notf., Goods Recept, Invoice         I Status       in Process         Payment Terms       E-Mai Address         EFF 60 days due net from GR date       RAJKINAR         Payment Terms       E-Mai Address         EFF 60 days due net from GR date       RAJKINAR         I Mumber:       Status         Process       Required on Confirmed for Tax Code         Data       Process         I Mumber:       Status         I Page       I I I         I Veer from gr date       I Veer from gr date         I Page       I I I I         I Message from Purchaser       stinds flugdoof         I Message from Purchaser       stinds flugdoof         I Page       I I I I         I Page       I I I I         I Page       I I I I         I Page       I I I I         I Page       I I I I I         I Page       I I I I I                                                                                                    | Send Hold Cancel Check Display History Download to PDF                                                                                                    |                                        |                                            |                                             |                                       |
|                                                                                                    | Basic Data                                                                                                    |                                        |                                            |                                             |                                       |
|                                                                                                    | Document Number 100000048                                                                                                    |                                        |                                            |                                             |                                       |
|                                                                                                    | Document Name PO                                                                                                    |                                        |                                            |                                             |                                       |
| Purchase Order No.       6100002028         Requested Folow-On Documents       Purchase Order Response, Shipping Notif., Goods Receipt, Invoice         Status       in Process         Payment Terms       Contact Person         EFF 60 days due net from GR date       RAJKUMAR         Item Overview       Item Overview         Number       SDLM_BLAGE         Status       Product         Image: SDLM_BLAGE       Status         Page 1 of 1       Item Type Short Text         Order quantity       Purchase Order Value       Confirmed for         Term Solut_BLAGE       Status       Product         Image: SDLM_BLAGE       Status       Product         Image: SDLM_BLAGE       Status       Product       Image: Status         Image: SDLM_BLAGE       Status       Product       Image: Status         Image: SDLM_BLAGE       Status       Image: Status       Image: Status         Image: Status       Product       Image: Status       Image: Status         Image: Status       Product       Image: Status       Image: Status       Image: Status         Image: Status       Image: Status       Image: Status       Image: Status       Image: Status       Image: Status       Image: Status                                                                                                    | Document Date 27.11.2010                                                                                                    |                                        |                                            |                                             |                                       |
| Requested Folow-On Documents       Purchase Order Response, Shipping Notif, Goods Recept, Invoice         Status       In Process         Payment Terms       Contact Person         E-Hail Address       E-Hail Address         ET F0 Glays due net from GR date       RAJKUMAR         Item Overview       Item Overview         Number SDLM_MAGE       Status         Page       1 of 1         Page       1 of 1         Confirmed fuel       19,000.00 NR         1,900 each       13,12,2010       V1         1 of 1 ave       Items         Respect All terms       Description         Respect 1 of 1       Itemsage from Purchaser         stidhdsflugdsof       Itemsage from Purchaser         Internet Protected Mode: Off       %100% v                                                                                                    | Purchase Order No. 6100002026                                                                                                    |                                        |                                            |                                             |                                       |
| Status       in Process         Payment Terms       Contact Person         EFT 60 days due net from GR date       PAJKUMAR         Proview       Proview         Item Overview       Item Overview         Image:       Item Overview         Image:       Item Overview         Image:       Item Overview         Image:       Image:         Image:       Image: <td>Requested Follow-On Documents Purchase Order Response, Shipping N</td> <td>otif., Goods Receipt, Invoice</td> <td></td> <td></td> <td></td>                                                                                                    | Requested Follow-On Documents Purchase Order Response, Shipping N                                                                                                    | otif., Goods Receipt, Invoice          |                                            |                                             |                                       |
| Bayment Terms       Contact Person       E-Hal Address         EFT 60 days due net from GR date       PA.KUNAR       p.raj@hcl in         Item Overview           Number       SDLN_MAGE       Status         Product       Line Type       Short Text.         ID       Product       Difference         ID       Page       Iof 1           ID       Page       Iof 1           ID       Page       Iof 1           ID       Page       Iof 1           ID       Page       Iof 1           ID       Page       Iof 1           ID       Page       Iof 1           ID       Page       Iof 1           ID       Page       Iof 1           ID       Page       Iof 1           ID       Page       Iof 1           ID       Page       Iof 1           ID       Ideasage from Purchaser           Ideasage from Purchaser             Ideasage from Purchaser                                                                                                    | Status In Process                                                                                                    |                                        |                                            |                                             |                                       |
| EFT 60 days due net from GR date       RAJKUMAR       p.ragghcl in         Item Overview       Item Overview         Internet Protected Mode Off       %100% v                                                                                                    | Payment Terms                                                                                                    |                                        | Contact Person                             | E-Mail Address                              |                                       |
| Item Overview       Item Overview         Number       SDLN_MAGE       Status       Product       Line Type       Short Text       Order quantity       Purchase       Order quantity       Required on       Confirmed for Tax Code Description       Transportation Mode       Warranty Terms         10       If is a code       If is a code                                                                                                    | EFT 60 days due net from GR date                                                                                                    |                                        | RAJKUMAR                                   | p.raj@hcl.in                                |                                       |
| Number       SDLM_MAGE       Status       Product       Line Type       Short Text.       Order quantity       Purchase Order Value       Confirmed for       Tax Code       Tax Code       Description       Transportation Mode       Warranty Terms         10       Image:       Image:                                                                                                    | Item Overview                                                                                                    |                                        |                                            |                                             |                                       |
| 10 10 10 10 10 10 10 10 10 10 10 10 10 1                                                                                                    | Number         SDLN_MAGE         Status         Product         Line Type         Short Text                                                                                                    | Order quantity Purchase                | Order Value Confirmed Quantity Required on | Confirmed for Tax Code Tax Code Description | Transportation Mode Warranty Terms    |
|                                                                                                    | 10 21 Confirmed HW121034 #1/2-13 HEX                                                                                                    | AGON NUT - SS 1,900 each 19,000.00     | 0 INR 1,900 each 13.12.2010                | 15.12.2010 V1 10%INPUT TAX                  | Road 1 Year from gr date              |
| Confirm All tems       Deselect All tems         Messages       Image: Confirm All tems         Description       Preview         Message from Purchaser       sfdhdsffugdsof         Message to Durchaser       sfdhdsffugdsof         Image: Confirm All tems       confirm All tems         Description       Preview         Message from Purchaser       sfdhdsffugdsof         Message to Durchaser       sfdhdsffugdsof         Image: Confirm All tems       Image: Confirm All tems         Image: Confirm All tems       Image: Confirm All tems         Image: Confirm All tems       Image: Confirm All tems         Image: Confirm All tems       Image: Confirm All tems         Image: Confirm All tems       Image: Confirm All tems         Image: Confirm All tems       Image: Confirm All tems         Image: Confirm All tems       Image: Confirm All tems         Image: Confirm All tems       Image: Confirm All tems         Image: Confirm All tems       Image: Confirm All tems         Image: Confirm All tems       Image: Confirm All tems         Image: Confirm All tems       Image: Confirm All tems         Image: Confirm All tems       Image: Confirm All tems         Image: Confirm All tems       Image: Confirm All tems         Image: Confirm A                                                                                                    | A Page 1 of 1 X X                                                                                                    |                                        |                                            |                                             |                                       |
| Messages       Description       Preview       Message from Purchaser       Message for Purchaser       Message for Purchaser       Percent for Purchaser       Message for Purchaser       Message for Purchaser       Page 1 of 1       Message for Purchaser       Message for Purchaser       Message for Purchaser       Message for Purchaser       Message for Purchaser       Message for Purchaser       Message for Purchaser       Message for Purchaser       Message for Purchaser       Message for Purchaser       Message for Purchaser       Message for Purchaser <td>Confirm All Items Reject All Items Deselect All Items</td> <td></td> <td></td> <td></td> <td></td>                                                                                                    | Confirm All Items Reject All Items Deselect All Items                                                                                                    |                                        |                                            |                                             |                                       |
| Description         Preview           Message from Purchaser         sidhdsffugdsof           Message to Purchaser         sidhdsffugdsof           Page 1 of 1                                                                                                    | Messages                                                                                                    |                                        |                                            |                                             |                                       |
| Description     Preview       Message from Purchaser     sfdhdsffugdsof       Message from Purchaser     sfdhdsffugdsof       Page 1 of 1 2 1     Image: State of the state of the state                                                                                                    |                                                                                                    |                                        |                                            |                                             |                                       |
| Message to Purchaser     stdndstrugdsof       Message to Purchaser                                                                                                    | Description                                                                                                    | Preview                                | Message from Purchas                       | ser                                         |                                       |
|                                                                                                    | Message from Purchaser                                                                                                    | sfdhdsffiugdsof                        | sididshugdsor                              |                                             |                                       |
|                                                                                                    | Message to Purchaser                                                                                                    |                                        |                                            |                                             |                                       |
| Done Contraction Contraction C |                                                                                                    |                                        |                                            | Ţ                                           |                                       |
|                                                                                                    | Done                                                                                                    |                                        |                                            | 🍙 🈜 Internet   Protected                    | I Mode: Off 🔍 100% 👻 .                |

Click Sent Button to Confirm the PO./S.O.

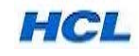

**5.23** Now the P.O./S.O. Successfully Acknowledged.

Buyer Gets the P.O./S.O. Acknowledgement and it is viewable in P.O. Confirmation Tab.

| 🥭 http:/ | //srmc            | qas.hclinsys.com:8000/sap(bD1lbiZjP    | TQ1MA==)/bc/bsp                        | /sap/zzsrmsus/default.htm     | - Windows In      | ternet Explorer      |                    |             |               |          |                      |                    |                                       |
|----------|-------------------|----------------------------------------|----------------------------------------|-------------------------------|-------------------|----------------------|--------------------|-------------|---------------|----------|----------------------|--------------------|---------------------------------------|
| 3        | - (               | 💋 http://srmqas.hclinsys.com:800       | 0/sap(bD1lbiZjPTQ                      | 1MA==)/bc/bsp/sap/zzsrm       | isus/default.hti  | m                    |                    |             |               |          | • 4 ×                | Google             | ۶ -                                   |
| 👷 🍕      | 2                 | 🗄 💌 🔧 Google                           | 🖉 http://srmc                          | as.hclinsys 🗙                 |                   |                      |                    |             |               |          |                      | 🔊 - 🖶 - 🖸          | • <u>P</u> age 🕶 🍈 T <u>o</u> ols 🕶 🤇 |
|          | <b>4</b> <u>s</u> | Start Page > List of Purchase Orders > | <ul> <li>Display Purchase C</li> </ul> | )rder                         |                   |                      |                    |             |               |          |                      |                    |                                       |
|          | 1                 | Messages                               |                                        |                               |                   |                      |                    |             |               |          |                      |                    |                                       |
|          |                   | Success:Your changes have been         | adopted successfully                   | /                             |                   |                      |                    |             |               |          |                      |                    |                                       |
|          |                   | ~                                      | 7                                      |                               |                   |                      |                    |             |               |          |                      |                    |                                       |
|          |                   |                                        |                                        |                               |                   |                      |                    |             |               |          |                      |                    |                                       |
|          |                   |                                        |                                        |                               |                   |                      |                    |             |               |          |                      |                    |                                       |
|          | 1                 |                                        |                                        |                               |                   |                      |                    |             |               |          |                      |                    |                                       |
|          |                   | Display Purchase Order                 |                                        |                               |                   |                      |                    |             |               |          |                      |                    |                                       |
|          |                   | Create ASN Display History Displa      | ay Document Flow                       | Download to PDF               |                   |                      |                    |             |               |          |                      |                    |                                       |
|          |                   | Basic Data                             |                                        |                               |                   |                      |                    |             |               |          |                      |                    |                                       |
|          | 1                 | Document Number                        | 100000048                              |                               |                   |                      |                    |             |               |          |                      |                    |                                       |
|          |                   | Document Name                          | PO                                     |                               |                   |                      |                    |             |               |          |                      |                    |                                       |
|          |                   | Document Date                          | 27.11.2010                             |                               |                   |                      |                    |             |               |          |                      |                    |                                       |
|          |                   | Purchase Order No.                     | 6100002026                             |                               |                   |                      |                    |             |               |          |                      |                    |                                       |
|          |                   | Requested Follow-On Documents          | Purchase Order Re                      | esponse, Shipping Notif., Goo | ds Receipt, Invoi | ice                  |                    |             |               |          |                      |                    |                                       |
| ner      |                   | Status                                 | Confirmed                              |                               |                   |                      |                    |             |               |          |                      |                    |                                       |
|          |                   | Payment Terms                          |                                        |                               |                   |                      | Contact Person     |             |               |          | E-Mail Address       |                    |                                       |
|          |                   | EFT 60 days due net from GR date       |                                        |                               |                   |                      | RAJKUMAR           |             |               |          | p.raj@hcl.in         |                    |                                       |
| pt - All |                   | Item Overview                          |                                        |                               |                   |                      |                    |             |               |          |                      |                    |                                       |
| pt - New |                   | Number SDLN_IMAGE Status P             | roduct Line Type                       | Short Text                    | Order quantity    | Purchase Order Value | Confirmed Quantity | Required on | Confirmed for | Tax Code | Tax Code Description | Transportation Mod | e Warranty Terms                      |
|          |                   | 10 Confirmed HV                        | V121034                                | #1/2-13 HEXAGON NUT - SS      | 1,900 each        | 19,000.00 INR        | 1,900 each         | 13.12.2010  | 13.12.2010    | V1       | 10%INPUT TAX         | Road               | 1 Year from gr date                   |
|          |                   | I age 1 of 1 I I I                     |                                        |                               |                   |                      |                    |             |               |          |                      |                    |                                       |
|          |                   |                                        |                                        |                               |                   |                      |                    |             |               |          |                      |                    |                                       |
| 4        |                   |                                        |                                        |                               |                   |                      |                    |             |               | -        |                      |                    | •                                     |
| Done     |                   |                                        |                                        |                               |                   |                      |                    |             |               | 🥡 😌      | Internet   Protected | Mode: Off          | 🔍 100% 🔻                              |

## **SECTION 2: ASN CREATION**

#### 5.24 Create ASN

| //sr      | mqas.hclinsys.com:8000/sap(bD1lbiZjP) | TQ1MA==)/bc/bsp    | /sap/zzsrmsus/default.htm     | ı - Windows In   | ternet Explorer      |                    |                |               |          |                      |                    |                         | x    |
|-----------|---------------------------------------|--------------------|-------------------------------|------------------|----------------------|--------------------|----------------|---------------|----------|----------------------|--------------------|-------------------------|------|
| 3 🗩 🕤     | http://srmqas.hclinsys.com:8000       | 0/sap(bD1lbiZjPTQ1 | 1MA==)/bc/bsp/sap/zzsm        | isus/default.ht  | m                    |                    |                |               |          | • 47 🗙               | Google             | ۶                       | •    |
| 🚖 🎄       | 😑 🔻 🚰 Google                          | 🏉 http://srmq      | as.hclinsys ×                 |                  |                      |                    |                |               |          | 🐴 🔻                  | S • 🖶 • 🖸          | Page 🔻 🍈 T <u>o</u> ols | • ** |
|           | Display Purchase Order                |                    |                               |                  |                      |                    |                |               |          |                      |                    |                         |      |
|           | Create ASN Display History Displa     | y Document Flow    | Download to PDF               |                  |                      |                    |                |               |          |                      |                    |                         |      |
|           | Basic Data                            |                    |                               |                  |                      |                    |                |               |          |                      |                    |                         | -    |
| <b></b> ′ | Document Number                       | 100000048          |                               |                  |                      |                    |                |               |          |                      |                    |                         |      |
|           | Document Name                         | PO                 |                               |                  |                      |                    |                |               |          |                      |                    |                         |      |
|           | Document Date                         | 27.11.2010         |                               |                  |                      |                    |                |               |          |                      |                    |                         |      |
|           | Purchase Order No.                    | 6100002026         |                               |                  |                      |                    |                |               |          |                      |                    |                         |      |
|           | Requested Follow-On Documents         | Purchase Order Re  | esponse, Shipping Notif., Goo | ds Receipt, Invo | ice                  |                    |                |               |          |                      |                    |                         |      |
| ner       | Status                                | Confirmed          |                               |                  |                      |                    |                |               |          |                      |                    |                         |      |
|           | Payment Terms                         |                    |                               |                  |                      | Contact Person     |                |               |          | E-Mail Address       |                    |                         |      |
|           | EFT 60 days due net from GR date      |                    |                               |                  |                      | RAJKUMAR           |                |               |          | p.raj@hcl.in         |                    |                         |      |
| pt - All  | Item Overview                         |                    |                               |                  |                      |                    |                |               |          |                      |                    | -                       | 1    |
| pt - New  | Number SDLN_IMAGE Status P            | roduct Line Type   | Short Text                    | Order quantity   | Purchase Order Value | Confirmed Quantity | Required on    | Confirmed for | Tax Code | Tax Code Description | Transportation Mod | e Warranty Terms        |      |
|           | 10 21 ConfirmedHV                     | V121034            | #1/2-13 HEXAGON NUT - SS      | 1,900 each       | 19,000.00 INR        | 1,900 each         | 13.12.2010     | 13.12.2010    | V1       | 10%INPUT TAX         | Road               | 1 Year from gr date     |      |
|           | I → Page 1 of 1 ≤ ≤                   |                    |                               |                  | 1                    |                    |                |               |          | 1                    |                    |                         |      |
|           |                                       |                    |                               |                  |                      |                    |                |               |          |                      |                    |                         |      |
|           | Messages                              |                    |                               |                  |                      |                    |                |               |          |                      |                    | -                       | -    |
|           | Description                           |                    | Previe                        | w                |                      | Mess               | age from Purch | aser          |          |                      |                    |                         |      |
|           | Message from Purchaser                |                    | sfdhds                        | ffiugdsof        |                      | sfdhds             | ffiugdsof      |               |          | <b></b>              |                    |                         |      |
|           | 🖾 👗 Page 1 of 1 🗵 🗵                   |                    |                               |                  |                      |                    |                |               |          |                      |                    |                         |      |
|           |                                       |                    |                               |                  |                      |                    |                |               |          | -                    |                    |                         |      |
|           | Partner Information                   |                    |                               |                  |                      |                    |                |               |          |                      |                    |                         |      |
| 4         |                                       |                    |                               |                  |                      |                    |                |               |          |                      |                    |                         |      |
| Done      |                                       |                    |                               |                  |                      |                    |                |               | <b>7</b> | Internet   Protected | Mode: Off          | € <b>100%</b> •         | •    |

Click Create ASN (Advance Shipment Notification) of the Material Dispatched.

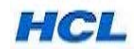

| />http://srmqas.hclinsys.com:8000/sap               | v(bD1lbiZjPTQ1MA==)/bc/bsp/sap/zzsrmsus/default.htm - Windows Internet Explorer    |                                          |
|-----------------------------------------------------|------------------------------------------------------------------------------------|------------------------------------------|
| 🚱 🍚 🔻 🙋 http://srmqas.hclinsy                       | ys.com:8000/sap(bD1lbiZjPTQ1MA==)/bc/bsp/sap/zzsrmsus/default.htm                  | 🗸 🍫 🗙 Google 🖉 🗸                         |
| 🚖 🏘 🔡 🛪 🚰 Google                                    |                                                                                    | 🟠 🔻 🗟 👻 🖶 Page 🕶 🍈 Tools 🕶               |
|                                                     | <u>Start Page</u> > List of Purchase Orders > Display Purchase Order > Process ASN |                                          |
| <ul> <li>Find</li> <li>▼ Purchase Orders</li> </ul> | Process ASN                                                                        |                                          |
| • Al                                                | Goods Delivered to Recipient Hold Cancel Download to PDF                           |                                          |
| New     Changed                                     | Basic Data                                                                         | -                                        |
| In Process     Confirmed                            | Shinoing Matif 500000082                                                           |                                          |
| Partly Confirmed                                    | Document Name PO                                                                   |                                          |
| Rejected                                            | Document Date 30.11.2010                                                           |                                          |
| Canceled by Customer     Shipping Notifications     | Status Created                                                                     |                                          |
| • All                                               |                                                                                    |                                          |
| In Process                                          | Delivery Information                                                               |                                          |
| - Sent                                              | 13 12 2010                                                                         |                                          |
| ▼ Confirmations                                     | Delivery Date (Expected)                                                           |                                          |
| • All                                               | Uelivery lime (Expected)                                                           |                                          |
| Completion Reported                                 | Shipping Date                                                                      |                                          |
| Rejected by Customer                                | Shipping Time                                                                      |                                          |
| <ul> <li>Approved by Customer</li> </ul>            | Means of Transport Road                                                            |                                          |
| <ul> <li>Partially Accepted by Customer</li> </ul>  | Transport / Flight ID Code SAFEX COURIER                                           |                                          |
| Canceled                                            | BL / AWB / Courier Details C7871897937                                             |                                          |
| Notifications from Purchaser                        | Item Overview                                                                      |                                          |
| Goods Receipt - All     Goods Receipt - New         |                                                                                    |                                          |
| Cancellation of Goods Receipt - All                 | Number Product Description Quantity Unit of Measure                                | rre Purchase Order No. Order item DELETE |
| Cancellation of Goods Receipt - New                 | 10 HW121034 #12-13 HEXAGON NOT - 35 0 each                                         | 8100002028 10                            |
| Return Delivery - All                               |                                                                                    |                                          |
| <ul> <li>Return Delivery - New</li> </ul>           | Select All Deselect All Propose Outstanding Quantities                             |                                          |
| ▼ Messages                                          |                                                                                    |                                          |
| Read Messages                                       | Partner Information                                                                |                                          |
| Done                                                |                                                                                    | A Distance I Drotected Mode: Off 100%    |

5.25 Update ASN Details for the list delivery schedule.

In the ASN Delivery Information, Supplier has to fill the *Expected Delivery Date* & *Time*, *Shipping Date* & *time*, *Means of Transport, Transporter Name* in case of Road, *Flight No.*, in case of Air Shipment., & *Air Way Bill, Courier, BL/AWB /Courier Doc. no. etc. is* whichever applicable.

**5.26** In the ASN Item Overview, enter the Qty shipped in the 1<sup>st</sup> schedule.

| http://srmqas.hclinsys.com:8000/sap(bD                                                                                                    | 1lbiZjPTQ1MA==)/bc                                                                                                    | /bsp/sap/zzsi                                                          | rmsus/default.htm - Windov                                                                                                    | vs Internet Explorer |                      |                   |          |                |                        |                      |                        | <u> </u> |  |  |
|----------------------------------------------------------------------------------------------------|----------------------------------------------------------------------------------------------------|------------------------------------------------------------------------|----------------------------------------------------------------------------------------------------|----------------------|----------------------|-------------------|----------|----------------|------------------------|----------------------|------------------------|----------|--|--|
| 🕞 💿 🔻 🙋 http://srmqas.hclinsys.co                                                                                                    | om:8000/sap(bD1lbiZj                                                                                                    | PTQ1MA==)/                                                             | /bc/bsp/sap/zzsrmsus/defau                                                                                                    | lt.htm               |                      |                   |          |                | 👻 🍫 🗙 Goog             | gle                  | Q                      |          |  |  |
| 🚖 🎄 🔡 🔹 🚼 Google                                                                                                    | 🏉 http://s                                                                                                    | rmqas.hclins                                                           | ys X                                                                                                    |                      |                      |                   |          |                | 🗄 • 🖻                  | ▼ 🖶 ▼ 🔂 <u>P</u> age | ▼ <sup>(</sup> ) Tools |          |  |  |
| Canceled by Customer     Shipping Notifications     All                                                                                                    | Status                                                                                                    |                                                                        | In Process                                                                                                    |                      |                      |                   |          |                |                        |                      |                        | Ŀ        |  |  |
| In Process                                                                                                    | Delivery Informat                                                                                                    | ion                                                                    |                                                                                                    |                      |                      |                   |          |                |                        |                      |                        |          |  |  |
| Sent     Confirmations     All     In Process     Completion Reported     Rejected by Customer     Approved by Customer     Approved by Customer     Canceled     Notifications from Purchaser     Goods Recept - All     Goods Recept - All     Canceleation of Goods Recept - All     Canceleation of Goods Recept - All     Canceleation of Goods Recept - All     Return Delivery - All     Return Delivery - All | Delivery Date (EX<br>Delivery Time (EX<br>Shipping Date<br>Shipping Time<br>Means of Transport/ Flight<br>BL / AWB / Court<br>Herm Overview<br>Number<br>10 Hr<br>Page | pected)<br>pected)<br>ort<br>D Code<br>er Details<br>roduct<br>V121034 | 13.12.2010         Image: Control of the second second secon |                      | Quantity<br>550<br>T | Unit of M<br>each | easure   | Purch<br>61    | ase Order No.          | Order tem<br>10      | DELETE                 |          |  |  |
| ▼ Messages                                                                                                    | Select All Deselect All Propose Outstanding Quantities                                                                                                    |                                                                        |                                                                                                    |                      |                      |                   |          |                |                        |                      |                        |          |  |  |
| Read Messages                                                                                                    | Partner Informati                                                                                                    | on                                                                     |                                                                                                    |                      |                      |                   |          |                |                        |                      |                        |          |  |  |
| Own Data                                                                                                    | Partner                                                                                                    | Number                                                                 | Name                                                                                                    | Street               |                      | House No.         | PostCode | Location       | Telephone              | Fax                  | E-mail                 | I        |  |  |
|                                                                                                    | Bill-to Party                                                                                                    | 2000273                                                                | HCL Infosystems Ltd.                                                                                                    | E - 4,5,6 Sector     | - XI                 |                   | 201301   | Noida - 201301 | 9940511139             | 044-26248160         |                        |          |  |  |
|                                                                                                    | Ship-To Address                                                                                                    | 2000273                                                                | HCL INFOSYSTEMS LTD                                                                                                    | #78,Ground Floo      | r,South Phase        |                   | 600058   | Chennai        | 91-44-455070181920     |                      |                        |          |  |  |
|                                                                                                    | Attachments                                                                                                    |                                                                        |                                                                                                    |                      |                      |                   |          |                |                        |                      |                        | 1        |  |  |
| Name                                                                                                    |                                                                                                    |                                                                        | -1-1                                                                                                    |                      | DMS Do               | cument Number     |          |                |                        | Delete               |                        |          |  |  |
|                                                                                                    | Add Attachment                                                                                                    | contain any e                                                          | 111165                                                                                                    |                      |                      |                   |          |                |                        |                      |                        | l        |  |  |
|                                                                                                    |                                                                                                    |                                                                        | -                                                                                                    |                      |                      |                   |          |                |                        |                      |                        |          |  |  |
|                                                                                                    |                                                                                                    |                                                                        | Brow                                                                                                    | se Upload            |                      |                   |          | -              |                        |                      |                        | Ľ        |  |  |
| Done                                                                                                    |                                                                                                    |                                                                        |                                                                                                    |                      |                      |                   |          | 🍙 🌍 Inte       | ernet   Protected Mode | : Off                | 🔍 100% 🔻               | 1        |  |  |

Fill the Shipped Qty in Qty. Field.

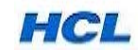

5.27 Click the Add attachment option to upload the Shipping Documents like, Invoice, Packing Slip, AWB Details, etc.

| http://srmqas.hclinsys.com:8000/sap(bE                                                                                                    | )1lbiZjPTQ1MA==)/bc/                                                                                                   | bsp/sap/zzsn                                      | msus/default.htm - Windows                                                          | Internet Explorer                   |                        |                     |                  |                           |                                  |                  |                                                                                                    |
|----------------------------------------------------------------------------------------------------|----------------------------------------------------------------------------------------------------|---------------------------------------------------|-------------------------------------------------------------------------------------|-------------------------------------|------------------------|---------------------|------------------|---------------------------|----------------------------------|------------------|----------------------------------------------------------------------------------------------------|
| 🕞 💿 🔻 🙋 http://srmqas.hclinsys.c                                                                                                    | om:8000/sap(bD1lbiZjF                                                                                                  | TQ1MA==)/ł                                        | oc/bsp/sap/zzsrmsus/default.                                                        | .htm                                |                        |                     |                  |                           | 👻 🍫 🗙 Goog                       | gle              | ۶ ج                                                                                                    |
| 🚖 🏟 🔡 🛛 🚼 Google                                                                                                    | 🏉 http://s                                                                                                    | rmqas.hclinsy                                     | s X                                                                                 |                                     |                        |                     |                  |                           | 👌 🔹 🔊                            | 👻 🖶 💌 🔂 Page     | ▼ <sup>(</sup> ) Tools <sup>→</sup> <sup>(</sup> ) <sup>(</sup> ) <sup>(</sup> ) <sup>(</sup> ) <sup>(</sup> ) <sup>(</sup> ) <sup>(</sup> ) <sup>(</sup> |
| All     In Process     Sent                                                                                                    | Delivery Informati                                                                                                    | on                                                |                                                                                     |                                     |                        |                     |                  |                           |                                  |                  |                                                                                                    |
| Selic     Confirmations     All     In Process     Completion Reported     Rejected by Customer     Approved by Customer     Partially Accepted by Customer     Canceled     Valifications from Purchaser | Delivery Date (Ex<br>Delivery Time (Ex<br>Shipping Date<br>Means of Transpo<br>Transport / Flight<br>BL / AWB / Courie | bected)<br>bected)<br>ort<br>D Code<br>ir Details | 13.12.2010<br>12.00<br>30.11.2010<br>17:30<br>Road ▼<br>SAFEX COURER<br>(7871897937 |                                     |                        |                     |                  |                           |                                  |                  |                                                                                                    |
| Goods Receipt - All     Goods Receipt - All                                                                                                    | Item Overview                                                                                                    |                                                   |                                                                                     |                                     |                        |                     |                  |                           |                                  |                  |                                                                                                    |
| Cancellation of Goods Receipt - All     Cancellation of Goods Receipt - New     Return Delivery - All                                                                                                    | Number P                                                                                                    | oduct<br>/121034<br>of 1 🗵 🗵                      | Description<br>#1/2-13 HEXAGON NUT - SS                                             |                                     | Quantity<br>850        | Unit of Mea<br>each | sure             | Purch<br>61               | ase Order No.<br>00002026        | Order item<br>10 |                                                                                                    |
| <ul> <li>Return Delivery - New</li> <li>Messages</li> </ul>                                                                                                    | Select All Deselect All Propose Outstanding Quantities                                                                 |                                                   |                                                                                     |                                     |                        |                     |                  |                           |                                  |                  |                                                                                                    |
| Read Messages                                                                                                    | Partner Information                                                                                                    |                                                   |                                                                                     |                                     |                        |                     |                  |                           |                                  | E                |                                                                                                    |
| Administration     Own Data                                                                                                    | Partner                                                                                                    | Number                                            | Name                                                                                | Street                              |                        | House No.           | PostCode         | Location                  | Telephone                        | Fax              | E-mail                                                                                                    |
|                                                                                                    | Bill-to Party<br>Ship-To Address                                                                                       | 2000273<br>2000273                                | HCL Infosystems Ltd.<br>HCL INFOSYSTEMS LTD                                         | E - 4,5,6 Sector<br>#78,Ground Flor | - XI<br>or,South Phase |                     | 201301<br>600058 | Noida - 201301<br>Chennai | 9940511139<br>91-44-455070181920 | 044-26248160     |                                                                                                    |
|                                                                                                    | Attachments                                                                                                    |                                                   |                                                                                     |                                     |                        |                     |                  |                           |                                  |                  | E                                                                                                    |
|                                                                                                    | N<br>The table does not                                                                                                | ame                                               | trine.                                                                              |                                     | DMS Docu               | ment Number         |                  |                           |                                  | Delete           |                                                                                                    |
|                                                                                                    | Add Attachment<br>C:\Userst salas\Des                                                                                  | ktop\ZMMPOSR                                      | M1.XLS Browse                                                                       | e Upload                            |                        |                     |                  |                           |                                  |                  |                                                                                                    |
| Done                                                                                                    |                                                                                                    |                                                   |                                                                                     |                                     |                        |                     |                  | 🐻 😜 Inte                  | ernet   Protected Mode           | : Off            | ₹ 100% +                                                                                                    |

Click Browse Button to search for the scanned copy of the Shipment Documents (files) from Supplier's computer and click on Upload option.

**NOTE:** Maximum Three Files can be attached, File Capacity 1 MB for each attachment. **NOTE:** Supplier should create the scanned files for attachment with naming convention as:

PO doc no-INV, PO doc no-AWB, PO doc no-DC, etc.

*For Example*: File 1 as 61-2026-INV, File 2 as 61-2026-AWB, File 3 as 61-2026-DC (1<sup>st</sup> two digits-last few non-zero digits of the PO no. separated by – sign).

#### 5.28 The necessary documents are attached with the PO/SO for Buyer's reference.

|                                                                                                    | the local distance in the local distance of the local distance of |                                                                                                    | and the second second second second second second second second second second second second second second second                                               |                |                |                   | _                |                           | and the second second se |                 |             |
|----------------------------------------------------------------------------------------------------|----------------------------------------------------------------------------------------------------|----------------------------------------------------------------------------------------------------|----------------------------------------------------------------------------------------------------|----------------|----------------|-------------------|------------------|---------------------------|----------------------------------------------------------------------------------------------------|-----------------|-------------|
| 1 🛷 88 + 🔧 Google                                                                                                    | Http://s                                                                                                    | rmqas.hclins                                                                                           | sys X                                                                                                    |                |                |                   |                  |                           | 🔂 🔹 🖾 🔹                                                                                                    | The Page        | Tgo         |
| Cunceed by costomer Shipping Notifications                                                                                                    | Status                                                                                                    |                                                                                                    | In Process                                                                                                    | 1              |                |                   |                  |                           |                                                                                                    |                 |             |
| All     In Process                                                                                                    | Delivery Informat                                                                                                    | ion                                                                                                    |                                                                                                    |                |                |                   |                  |                           |                                                                                                    |                 |             |
| Sent: Confirmations     An     An     FirPoces     Completion Reported     Netroceted by Customer     Approved by Customer     Approved by Customer     Amartish Accepted by Customer     Santish Accepted by Customer     Ganceted     Codes Receipt - Ai     Codes Receipt - Ai     Cancetation of Globals Receipt - Ai     Cancetation of Globals Receipt - Ai     Cancetation at Globals Receipt - Ai     Cancetation at Globals Receipt - Ai     Cancetation at Globals Receipt - Ai | Delivery Date (Ex.     Delivery The (Ex.     Delivery The (Ex.     Shipping The     Means of Transp.     Transport / Fight     BL / AVV / Court      Tem Overview      Number P     10 HVM / Court      Select AT Deade      Select AT Deade                                                                                                    | pected)<br>pected)<br>ort<br>ID Code<br>er Details<br>reduct<br>Y121034<br>1] of 1 = 1<br>ect All Prop | 13.12.2010 10<br>12.00<br>30.11.2019 10<br>17.30<br>Road •<br>EAFEX COURER<br>CORFISION<br>91/2.13 HEXAGON NUT - S3<br>Description<br>91/2.13 HEXAGON NUT - S3 |                | Guentty<br>850 | Unt of Me<br>each | asure            | Purch                     | hase Order No.<br>100002026                                                                                                    | Order tem<br>10 | OELETE<br>D |
| Read Messages                                                                                                    | [Stetcl Al] [Deselect Al] [Propose Outstanding Duantities]                                                                                                    |                                                                                                    |                                                                                                    |                |                |                   |                  |                           |                                                                                                    |                 |             |
| Administration                                                                                                    | Partner Informati                                                                                                    | on                                                                                                    |                                                                                                    |                |                |                   |                  |                           |                                                                                                    |                 | Carlos and  |
| Own Data                                                                                                    | Partner                                                                                                    | Number                                                                                                 | Name                                                                                                    | Street         |                | House No.         | PostCode         | Location                  | Telephone                                                                                                    | Fax             | E-mail      |
|                                                                                                    | Ship-To Address                                                                                                    | 2000273                                                                                                | HCL Infosystems Ltd<br>HCL INFOSYSTEMS LTD                                                                                                    | #78,Ground Fig | or,South Phase | -                 | 201301<br>600058 | Noida - 201301<br>Chennai | 91-44-455070181920                                                                                                    | 044-28248180    | -           |
|                                                                                                    | Attachments                                                                                                    |                                                                                                    |                                                                                                    |                |                |                   |                  |                           |                                                                                                    |                 |             |
|                                                                                                    |                                                                                                    |                                                                                                    | Name                                                                                                    |                |                | DMS               | Document Num     | ber                       |                                                                                                    | Deinte          | i.          |
|                                                                                                    |                                                                                                    | ZM                                                                                                    | IMPOSRM1_XLS                                                                                                    |                |                | 5                 | 000000082_001    |                           |                                                                                                    | 1               |             |

Now the File has been attached.

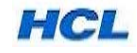

5.29 Now the ASN to be sent to the Buyers.

| // http://srmqas.hclinsys.com:8000/sap                                           | (bD1lbiZjPTQ1MA==)/bc/bsp/sap/zzsrmsus/default.htm - Windows Internet Explorer     |                |                              |             |                       | x                |
|----------------------------------------------------------------------------------|------------------------------------------------------------------------------------|----------------|------------------------------|-------------|-----------------------|------------------|
| 🚱 🍚 🔻 👩 http://srmqas.hclins                                                     | ys.com:8000/sap(bD1lbiZjPTQ1MA==)/bc/bsp/sap/zzsrmsus/default.htm                  |                | 🕶 🍫 🗙 Go                     | ogle        |                       | <mark>.</mark> • |
| 🚖 🎄 🔡 🕶 🚼 Google                                                                 |                                                                                    |                | 🗄 🔻 🔊                        | 🔹 🖶 👻 🔂 Pag | je ▼ ۞ T <u>o</u> ols | • **             |
|                                                                                  | <u>Start Page</u> > List of Purchase Orders > Display Purchase Order > Process ASN |                |                              |             |                       |                  |
| Find     Purchase Orders                                                         | Process ASN                                                                        |                |                              |             |                       |                  |
| • All                                                                            | Goods Delivered to Recipient Hold Cancel Download to PDF                           |                |                              |             |                       |                  |
| New     Changed                                                                  |                                                                                    |                |                              |             | _                     |                  |
| <ul> <li>In Process</li> </ul>                                                   | Basic Data                                                                         |                |                              |             | -                     |                  |
| Confirmed                                                                        | Stepping Notif. 500000082                                                          |                |                              |             |                       |                  |
| <ul> <li>Partly Confirmed</li> </ul>                                             | Document Name PO                                                                   |                |                              |             |                       |                  |
| <ul> <li>Rejected</li> </ul>                                                     | Document Date 30.11.2010                                                           |                |                              |             |                       |                  |
| Canceled by Customer                                                             | Statue In Process                                                                  |                |                              |             |                       |                  |
| Shipping Notifications                                                           |                                                                                    |                |                              |             |                       |                  |
| In Process                                                                       | Delivery Information                                                               |                |                              |             | [                     | -                |
| Sent                                                                             |                                                                                    |                |                              |             |                       | -                |
| ✓ Confirmations                                                                  | Delivery Date (Expected)                                                           |                |                              |             |                       |                  |
| • All                                                                            | Delivery Time (Expected)                                                           |                |                              |             |                       |                  |
| <ul> <li>In Process</li> </ul>                                                   | Shipping Date 30.11.2010                                                           |                |                              |             |                       |                  |
| Completion Reported                                                              | Shipping Time 17:30                                                                |                |                              |             |                       |                  |
| Rejected by Customer                                                             | Means of Transport Road -                                                          |                |                              |             |                       |                  |
| <ul> <li>Approved by Customer</li> <li>Bartially Accepted by Customer</li> </ul> | Transport / Flight ID Code SAFEX COURIER                                           |                |                              |             |                       |                  |
| Canceled                                                                         | BL / AWB / Courier Details C7871897937                                             |                |                              |             |                       |                  |
| <ul> <li>Notifications from Purchaser</li> </ul>                                 |                                                                                    |                |                              |             |                       |                  |
| Goods Receipt - All                                                              | Item Overview                                                                      |                |                              |             | -                     |                  |
| <ul> <li>Goods Receipt - New</li> </ul>                                          | Number Product Description Quantity U                                              | nit of Measure | Purchase Order No.           | Order Item  | DELETE                |                  |
| <ul> <li>Cancellation of Goods Receipt - All</li> </ul>                          | 10 HW121034 #1/2-13 HEXAGON NUT - SS 850 ea                                        | ch             | 6100002026                   | 10          | Î                     | 1                |
| <ul> <li>Cancellation of Goods Receipt - New</li> </ul>                          | R A Page 1 of 1 X X                                                                |                |                              |             | _                     |                  |
| Return Delivery - All                                                            |                                                                                    |                |                              |             |                       |                  |
| Keturn Delivery - New                                                            | Select All Deselect All Propose Outstanding Quantities                             |                |                              |             |                       |                  |
| Read Messages                                                                    | Parte se la farma di se                                                            |                |                              |             | -                     | =                |
| ▼ Administration                                                                 | Partner Information                                                                |                |                              |             |                       | -                |
| Done                                                                             |                                                                                    |                | 🌀 😜 Internet   Protected Mod | le: Off     | € 100%                | <b>•</b> ,       |

Click Goods Delivered to Recipient Option to Confirm the ASN.

5.30 Now the Status of the ASN is changed from *In process* to *Sent*.

| http://srmqas.hclinsys.com:8000/sap(             | bD1lbiZjPTQ1MA==)/bc/bsp/sap/zzsrmsus/default.htm - Windows Internet Explorer |                                               |
|--------------------------------------------------|-------------------------------------------------------------------------------|-----------------------------------------------|
| 🚱 🍚 🔻 🙋 http://srmqas.hclinsy                    | rs.com:8000/sap(bD1lbiZjPTQ1MA==)/bc/bsp/sap/zzsrmsus/default.htm             | 👻 🍫 🗙 Google 🖉                                |
| 🚖 🎄 🔡 • 🛂 Google                                 |                                                                               | 🟠 🔻 🗟 👻 🖶 Page 🕶 🍈 T <u>o</u> ols 🕶           |
|                                                  | Start Page > List of Purchase Orders > Display Aurohase Order > Display ASN   |                                               |
| • Find                                           |                                                                               |                                               |
| <ul> <li>Purchase Orders</li> </ul>              | Messages                                                                      |                                               |
| • All                                            | Success:Your changes have been adopted successfully                           |                                               |
| - New                                            |                                                                               |                                               |
| - Changed                                        |                                                                               |                                               |
| <ul> <li>In Process</li> </ul>                   |                                                                               |                                               |
| <ul> <li>Confirmed</li> </ul>                    |                                                                               |                                               |
| <ul> <li>Partly Confirmed</li> </ul>             |                                                                               |                                               |
| <ul> <li>Rejected</li> </ul>                     |                                                                               |                                               |
| <ul> <li>Canceled by Customer</li> </ul>         | Display ASN                                                                   |                                               |
| <ul> <li>Shipping Notifications</li> </ul>       | Copy Download to PDF                                                          |                                               |
| • All                                            | *                                                                             |                                               |
| In Process                                       | Basic Data                                                                    | =                                             |
| • Sent                                           |                                                                               |                                               |
|                                                  | Shipping Notif. 500000082                                                     |                                               |
| - In Process                                     | Document Name PO                                                              |                                               |
| Completion Reported                              | Document Date 30.11.2010                                                      |                                               |
| Rejected by Customer                             | Sent                                                                          |                                               |
| Approved by Customer                             | Status                                                                        |                                               |
| Partially Accepted by Customer                   |                                                                               |                                               |
| Canceled                                         | Delivery information                                                          |                                               |
| <ul> <li>Notifications from Purchaser</li> </ul> | Delivery Date (Expected) 13.12.2010                                           |                                               |
| Goods Receipt - All                              | Delivery Time (Expected) 12:00                                                |                                               |
| <ul> <li>Goods Receipt - New</li> </ul>          | 201101/ 1110 (CAPOLICO)                                                       |                                               |
| Cancellation of Goods Receipt - All              | Snipping Date                                                                 |                                               |
| Cancellation of Goods Receipt - New              | Shipping Time                                                                 |                                               |
| <ul> <li>Return Delivery - All</li> </ul>        | Means of Transport Road V                                                     |                                               |
| Return Delivery - New                            | Transport / Flight ID Code SAFEX COURIER                                      |                                               |
| <ul> <li>Messages</li> </ul>                     | BL / AWB / Courier Details C7871897937                                        |                                               |
| <ul> <li>Read Messages</li> </ul>                |                                                                               |                                               |
| <ul> <li>Administration</li> </ul>               | Hem Quantiew                                                                  |                                               |
| ne                                               |                                                                               | 👩 🌍 Internet   Protected Mode: Off 🛛 🔍 100% 🔻 |

For the next scheduled shipments of the same PO, click *Copy* option and Repeat the ASN Cycle till the complete Order Qty is shipped.

**5.31** The ASN details are now reflected as Inbound Delivery in the Buyer's PO under Confirmation TAB in ECC6-MM system.

Buyers can see the ASN Details in P.O. Confirmation Tab. Like ASN Qty, ASN No, and In-bound Delivery.

#### **SECTION 3: GR NOTIFICATION**

#### 5.32 Now in Buyer system , GR to be made w.r.t. inbound Delivery No.

Once GR made for the particular In-bound Delivery, GR notification will be sent to Supplier in auto mode.

GIRN No. will be visible to supplier in the Supplier Portal.

You can go to Confirmed purchase Order List . Select the PO. Select Display Document flow and Choose the GIRN no.

| 💽 💮 🔻 👔 http://srmqas.hclinsys.com/8000/sap(bD11biZjPTQ1MA==)/bc/bsp/sap/zzsrmsus/default.htm 🔹 4/2 🗶 Google                                                                                | ۶ -                           |
|----------------------------------------------------------------------------------------------------|-------------------------------|
| 👷 🏘 🕮 🖓 Google 🏉 http://srmqas.hclinsys 🗙 👘                                                                                                    | Page ▼ ③ Tools ▼ <sup>≫</sup> |
| Display Purchase Order                                                                                                    | <b>_</b>                      |
| Create ASN Display History Display Document Flow Download to PDF                                                                                                    |                               |
| Basic Data                                                                                                    |                               |
| Document Number 1000000048                                                                                                    |                               |
| Document Name                                                                                                    |                               |
| Document Date 27.11.2010                                                                                                    |                               |
| Purchase Order No. 6100002026                                                                                                    |                               |
| Requested Follow-On Documents Purchase Order Response, Shipping Notif., Goods Receipt, Invoice                                                                                              |                               |
| Status Confirmed                                                                                                    |                               |
| Payment Terms Contact Person E-Mail Address                                                                                                    |                               |
| EFT 60 days due net from GR date" ' RAJKUMAR p.raj@hcl.in                                                                                                    |                               |
| pt - All Item Overview                                                                                                    | Ξ                             |
| pt - New Number SDLN_MAGE Status Product Line Type Short Text Order quantity Purchase Order Value Confirmed Quantity Required on Confirmed for Tax Code Tax Code Description Transportation | Mode Warranty Terms           |
| 10 🕅 ConfirmedHW121034 #1/2-13 HEXAGON NUT - SS 1,900 each 19,000.00 NR 1,900 each 13,12.2010 13,12.2010 V1 10%NPUT TAX Road                                                                | 1 Year from gr date           |
| Page 1 of 1 🖬 🖻                                                                                                    |                               |
|                                                                                                    |                               |
| Messages                                                                                                    | -                             |
| Description Description                                                                                                    |                               |
| Message from Purchaser     Stilldosf fluidsof     Siddisfluidsof                                                                                                    |                               |
|                                                                                                    |                               |
|                                                                                                    |                               |
|                                                                                                    |                               |
| Partner Information                                                                                                    |                               |
|                                                                                                    | •                             |
| Done 🛛 🙀 🚱 Internet   Protected Mode: Off                                                                                                    | 🔍 100% 🔻                      |

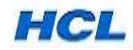

| The set of the set of the se | ordal = Windows Internet Explorer<br>om:50100/irj/portal                              | <ul> <li>Google</li> </ul>              |
|----------------------------------------------------------------------------------------------------|---------------------------------------------------------------------------------------|-----------------------------------------|
| 💠 🙁 🔹 後 Supplier Self-Regist                                                                                                    | ration 227 Supplier Self-Service - S X                                                | 🐴 🔻 🔝 👻 🖶 🖬 Page 🕶 🎯 Tool               |
| elcome Aarti,                                                                                                    |                                                                                       | Help   Log off                          |
| urchase Order Collaboration                                                                                                    |                                                                                       |                                         |
| upplier Self-Service   View Open Pur                                                                                                    | hase Orders   View Shipping Notification   Change Delivery Date   View Invoice Status |                                         |
| pplier Self-Service                                                                                                    |                                                                                       | History Back Forw                       |
|                                                                                                    |                                                                                       |                                         |
|                                                                                                    | <ul> <li>Start Page</li> </ul>                                                        |                                         |
| • Find                                                                                                    | Start Page                                                                            |                                         |
| ✓ Purchase Orders                                                                                                    |                                                                                       |                                         |
| • All                                                                                                    | All Purchase Orders New (2) and Changed (2)                                           | tested.                                 |
| • New                                                                                                    | In Process                                                                            | <u>Actives</u>                          |
| <ul> <li>Changed</li> </ul>                                                                                                    | Confirmed and Partially Confirmed                                                     |                                         |
| <ul> <li>In Process</li> </ul>                                                                                                    |                                                                                       |                                         |
| <ul> <li>Confirmed</li> </ul>                                                                                                    | All ASNs All ASNs                                                                     |                                         |
| <ul> <li>Partly Confirmed</li> </ul>                                                                                                    | All Canceled Goods Receipts                                                           |                                         |
| <ul> <li>Rejected</li> </ul>                                                                                                    | All Return Deliveries                                                                 |                                         |
| <ul> <li>Canceled by Customer</li> </ul>                                                                                                    |                                                                                       |                                         |
| <ul> <li>Shipping Notifications</li> </ul>                                                                                                    | 0                                                                                     |                                         |
| - All                                                                                                    | Own Data                                                                              |                                         |
| <ul> <li>In Process</li> </ul>                                                                                                    | Messages                                                                              |                                         |
| <ul> <li>Sent</li> </ul>                                                                                                    |                                                                                       |                                         |
| ✓ Confirmations                                                                                                    | The table does not contain any entries                                                |                                         |
| - All                                                                                                    |                                                                                       |                                         |
| <ul> <li>In Process</li> </ul>                                                                                                    |                                                                                       |                                         |
| <ul> <li>Completion Reported</li> </ul>                                                                                                    |                                                                                       |                                         |
| <ul> <li>Rejected by Customer</li> </ul>                                                                                                    |                                                                                       |                                         |
| <ul> <li>Approved by Customer</li> </ul>                                                                                                    |                                                                                       |                                         |
| <ul> <li>Partially Accepted by Customer</li> </ul>                                                                                                    |                                                                                       |                                         |
| <ul> <li>Canceled</li> </ul>                                                                                                    |                                                                                       |                                         |
| <ul> <li>Notifications from Purchaser</li> </ul>                                                                                                    |                                                                                       |                                         |
| <ul> <li>Goods Receipt - All</li> </ul>                                                                                                    |                                                                                       |                                         |
| <ul> <li>Goods Receipt - New</li> </ul>                                                                                                    |                                                                                       |                                         |
| a                                                                                                    |                                                                                       | A Internet   Protected Mode: Off 🔅 100% |

Supplier Can view the GIRN Status of the shipments dispatched. Click on *Goods Receipts-All*.

5.33 List of GIRN documents will be displayed. Choose the desired GIRN no.

| Supplier Self-Service - SAP NetWeaver              | Portal - Windows Ir | nternet Explorer                 |                                       |                              |                                    |                               |
|----------------------------------------------------|---------------------|----------------------------------|---------------------------------------|------------------------------|------------------------------------|-------------------------------|
|                                                    | com:suluo/irj/porta |                                  |                                       |                              |                                    |                               |
| 💢 🐼 📴 🕶 🌽 Supplier Self-Regis                      | stration 20 Sup     | plier Self-Service - S X         |                                       |                              |                                    |                               |
| Welcome Aarti,                                     |                     |                                  |                                       |                              |                                    | Help Log off                  |
| Purchase Order Collaboration                       |                     |                                  |                                       |                              |                                    |                               |
| Supplier Self-Service   View Open Pu               | Irchase Orders   V  | iew Shipping Notification   Chan | ge Delivery Date   View Invoice Statu | 15                           |                                    |                               |
| Supplier Self-Service                              |                     |                                  |                                       |                              |                                    | History <u>Back</u> Forward E |
|                                                    | Start Page >        | Goods Receint List               |                                       |                              |                                    |                               |
| • Find                                             | Consta Doo          |                                  |                                       |                              |                                    |                               |
| ✓ Purchase Orders                                  | Goods Rec           | eipt List                        |                                       |                              |                                    |                               |
| • All                                              | Download to         | o PDF                            |                                       |                              |                                    |                               |
| • New                                              | ₽                   | Document Number                  | at Document Name                      | ≞ <sup>∀</sup> Document Date | ≟ <sup>⊭</sup> Status              | ±7                            |
| Changed                                            |                     | 700000033                        | GR                                    | 30.11.2010                   | New                                |                               |
| Confirmed                                          |                     | 700000032                        | GR                                    | 30.11.2010                   | New                                |                               |
| Partly Confirmed                                   |                     | 700000031                        | GR                                    | 30 11 2010                   | New                                |                               |
| Rejected                                           |                     | 700000027                        | GR                                    | 27.11.2010                   | New                                |                               |
| Canceled by Customer                               |                     | 700000023                        | GR                                    | 24.11.2010                   | New                                |                               |
| <ul> <li>Shipping Notifications</li> </ul>         |                     | 700000022                        | GR                                    | 24.11.2010                   | New                                |                               |
| - All                                              |                     | 700000021                        | GR                                    | 20.11.2010                   | Document Read                      |                               |
| In Process                                         |                     | 700000020                        | GR                                    | 15.11.2010                   | New                                |                               |
| Sent                                               |                     | 700000010                        | GR                                    | 04.11.2010                   | Document Read                      |                               |
| ✓ Confirmations                                    |                     | 700000005                        | GR                                    | 03.11.2010                   | Document Read                      |                               |
| • All                                              |                     | 700000000                        | GR                                    | 02.11.2010                   | New                                |                               |
| Completion Reported                                | Pag                 | e 1 of 1 ≚ 🖺                     |                                       |                              |                                    |                               |
| Rejected by Customer                               |                     |                                  |                                       |                              |                                    |                               |
| <ul> <li>Approved by Customer</li> </ul>           |                     |                                  |                                       |                              |                                    |                               |
| <ul> <li>Partially Accepted by Customer</li> </ul> |                     |                                  |                                       |                              |                                    |                               |
| Canceled                                           |                     |                                  |                                       |                              |                                    |                               |
| <ul> <li>Notifications from Purchaser</li> </ul>   |                     |                                  |                                       |                              |                                    |                               |
| <ul> <li>Goods Receipt - All</li> </ul>            |                     |                                  |                                       |                              |                                    |                               |
| Goods Receipt - New                                |                     |                                  |                                       |                              |                                    | ×                             |
| Done                                               |                     |                                  |                                       |                              | 🧃 🌍 Internet   Protected Mode: Off | 🔍 100% 🔻                      |

GIRN Notification for the shipments listed below. To Check the GIRN Status, Click the Document No.

**5.34** The details of the GIRN doc will be visible like , Material Code, description, Qty received, GR date, PO no. etc.

| Supplier Self-Service - SAP NetWeaver Porta | al - Windows Inte | rnet Explore  | er                                 |                      |                   |          |                |                        |                 |                          | x          |
|---------------------------------------------|-------------------|---------------|------------------------------------|----------------------|-------------------|----------|----------------|------------------------|-----------------|--------------------------|------------|
| 😌 💿 🔻 🖾 http://srmqas.hclinsys.com:         | 50100/irj/portal  |               |                                    |                      |                   |          |                | - 4 ×                  | Google          | ç                        | <b>)</b> - |
| 🚖 🕸 😁 🖌 🍘 Supplier Self-Registratio         | on 🖅 Supplie      | er Self-Servi | ce - S X                           |                      |                   |          |                | 🟠 🔻                    | 🔊 - 🖶 - 🕞 P     | age 🔻 🍈 T <u>o</u> ols 🔻 | • **       |
| Welcome Aarti,                              |                   |               |                                    |                      |                   |          |                | MM SU /////SH          | Help            |                          | 7          |
| Purchase Order Collaboration                |                   |               |                                    |                      |                   |          |                |                        |                 |                          | í          |
| Supplier Self-Service   View Open Purchas   | se Orders   View  | / Shipping No | otification   Change Delivery Date | View Invoice Statu   | IS                |          |                |                        |                 |                          |            |
| Supplier Self-Service                       |                   |               |                                    |                      |                   |          |                |                        | Histor          | Back Forward             | E          |
|                                             |                   |               |                                    |                      |                   |          |                |                        |                 | -                        |            |
| •                                           | Start Page > Go   | ods Receipt   | List > Display Goods Receipt       |                      |                   |          |                |                        |                 |                          |            |
| Find                                        | Display Goods     | Receipt       |                                    |                      |                   |          |                |                        |                 |                          |            |
| ◆ Purchase Orders                           | Accent Disn       | lav Documer   | t Flow                             |                      |                   |          |                |                        |                 |                          | 1          |
| • New                                       | Accept Diap       | ay bocamer    |                                    |                      |                   |          |                |                        |                 |                          |            |
| Changed                                     | Posic Dot         |               |                                    |                      |                   |          |                |                        |                 |                          | 1          |
| In Process                                  | Dasic Date        |               |                                    |                      |                   |          |                |                        |                 |                          | 1          |
| Confirmed                                   | Document N        | umber         | 700000032                          |                      |                   |          |                |                        |                 |                          |            |
| Partly Confirmed                            | Document N        | ame           | GR                                 |                      |                   |          |                |                        |                 |                          |            |
| <ul> <li>Rejected</li> </ul>                | - Countering      |               |                                    |                      |                   |          |                |                        |                 |                          |            |
| Canceled by Customer                        | Document D        | ate           | 30.11.2010                         |                      |                   |          |                |                        |                 |                          |            |
| <ul> <li>Shipping Notifications</li> </ul>  | Status            |               | New                                |                      |                   |          |                |                        |                 |                          |            |
| • All                                       |                   |               |                                    |                      |                   |          |                |                        |                 |                          |            |
| In Process                                  | Item Over         | view          |                                    |                      |                   |          |                |                        |                 | -                        |            |
| Sent                                        | Hann Dru          |               | Description                        |                      | Durahasa Ostas Na | Durahasa | Ourlas Base    | Ordered                | Oracle Descript | Overstitu                |            |
| ✓ Confirmations                             | A UNA             | 104024        |                                    |                      | canonopopo        | Furchase |                | d 000 seeb             | Goods Receipt   | Guantity                 |            |
| • All                                       | <u>_</u> nw       | 121034        | #1/2-15 HEXAGON NOT - 55           |                      | 6100002026        |          | 10             | 1,900 each             | 000 680         | m                        |            |
| Completion Deported                         | Page              | 1 of 1        |                                    |                      |                   |          |                |                        |                 |                          |            |
| Rejected by Customer                        | Partner In        | formation     |                                    |                      |                   |          |                |                        |                 |                          | í          |
| Approved by Customer                        | i dittici ili     | Ionnation     |                                    |                      |                   |          |                |                        |                 |                          | 1          |
| Partially Accepted by Customer              | Partner           | Number        | Name                               | Street               | House No.         | PostCode | Location       | Telephone              | Fax             | E-mail                   |            |
| Canceled                                    | Bill-to Party     | 2000273       | HCL Infosystems Ltd.               | E - 4,5,6 Sector - > | a                 | 201301   | Noida - 201301 | 9940511139             | 044-26248160    |                          |            |
| ✓ Notifications from Purchaser              | L                 |               |                                    |                      |                   |          |                |                        |                 |                          | 2          |
| Goods Receipt - All                         |                   |               |                                    |                      |                   |          |                |                        |                 |                          |            |
| Goods Receipt - New                         |                   |               |                                    |                      |                   |          |                |                        |                 |                          | -          |
| Done                                        |                   |               |                                    |                      |                   |          | Taga 😜 1       | internet   Protected M | lode: Off       | <b>a</b> 100% -          | •          |

Click the Item Description to View the GIRN No. in Buyers system (in ECC6-MM).

5.35 Supplier has to Accept the doc. for GIRN confirmation.

| Confirmed     Confirmed     Confirmed   |
|----------------------------------------------------------------------------------------------------|
| Confirmed     Confirmed     Confirmed   |
| Wetcome Aarti.       Purchase Order Collaboration         Supplier Self. Service       View Shipping Notification   Change Delvery Date   View Hivoloc Status         Supplier Self. Service       View Shipping Notification   Change Delvery Date   View Hivoloc Status         Supplier Self. Service       View Shipping Notification   Change Delvery Date   View Hivoloc Status         Supplier Self. Service       I History, Back Ecrowart         • Find       Code Receipt - Display Item Details         • Ail       . New         • Changed       . In Process         • Document Number       T000000032         Document Number       T000000032         Document Number <t< td=""></t<>                                                                                                    |
| Purchase Order Collaboration       Supplier Self-Service       View Open Purchase Orders       View Shipping Notification       Change Delivery Date       View Notice Status         Supplier Self-Service       1       History                                                                                                    |
| Supplier Self-Service       View Open Purchase Orders       View Shipping Nutlication       Change Delvery Date       View Shipping Nutlication       I History, Back Enzward       I         Supplier Self-Service       I History, Back Enzward       I       I History, Back Enzward       I         • Find       • Find       • Start Page, > Goods Receipt List, > Display Goods Receipt, > Display Item Details       Image: Changed       Image: Changed                                                                                                    |
| Supplier Self-Service       I History_ Back Forward         Find       Start Page. > Goods Receipt List. > Display Goods Receipt. > Display tem         • All       I         • New       I         • Changed       I         • In Process       I         • Confirmed       Basic Data         • Rejected       Image: Product Revision Level Description         • Rejected       Image: Product Revision Level Description         • In Process       - Ordered Goods Receipt Goods Receipt GR Rem         • All       Image: Product Revision Level Description         • In Process       - Ordered Goods Receipt Goods Receipt GR Rem         • All       Image: Product Revision Level Description         • In Process       - All         • In Process       - Sent                                                                                                    |
| Find     Find     Start Page > Goods Receipt List > Display Goods Receipt > Display tem     Goods Receipt - Display Item Details     Goods Receipt - Display Item Details     Document Number 700000032     Document Number 700000032     Document Number 7000000032     Document Number 700000032     Document Number 700000032     Document Number 700000032     Document Number 700000032     Document Number 7000000032     Document Number 700000003     Document Number 7000000032     Document Number 70000000000     Do |
| Start Page: > Goods Receipt List > Display Goods Receipt > Display tem     Goods Receipt - Display Item Details     Goods Receipt - Display Item Details     Continued     Continued     Confirmed     Rejected     Canceled by Customer     Canceled by Customer     Canceled by Customer     Canceled by Customer     All     InV121034 #1/2-13 HEXAGON NUT - SS 610002026 10 1,900 each 850 each 5500154252010 1     InV121034 #1/2-13 HEXAGON NUT - SS 610002026 10 1,900 each 850 each 5500154252010 1     InV121034 #1/2-13 HEXAGON NUT - SS 610002026 10 1,900 each 850 each 5500154252010 1                                                                                                    |
| <ul> <li>Find</li> <li>Goods Receipt - Display Item Details</li> <li>All</li> <li>New</li> <li>Changed</li> <li>In Process</li> <li>Confrmed</li> <li>Rejected</li> <li>Canceled by Customer</li> <li>Basic Data</li> <li>Rejected</li> <li>Canceled by Customer</li> <li>MV121034</li> <li>#1/2-13 MEXAGON NUT - SS</li> <li>6100002026</li> <li>1900 each</li> <li>850 each</li> <li>55 ent</li> </ul>                                                                                                    |
| Verchase Orders     All     IDocument Number     T000000032     Document Number     T000000032     Document Name     Document Name     Back to tem Overview     Back to tem Overview     Partry Confirmed     Rejected     Canceled by Customer     tem Product Revision Level Description     Purchase Order No.     Purchase Order No.     Purchase Order tem     Ordered Goods Receipt GR Item     tem Product Revision Level Description     tem Product Revision Level Description     Purchase Order No.     Purchase Order No.     Purchase Order tem     Ordered Goods Receipt GR Item     tem Product Revision Level Description     Purchase Order No.     Purchase Order No.     Purchase Order tem     Ordered Goods Receipt GR Item     tem Product Revision Level Description     Partner Information                                                                                                    |
| All     Document Number     7000000032     Document Number     7000000032     Document Name     Document Name     Document Name     Document Name     Document Name     Back to tem Overview     Back to tem Overview     Back to tem Overview     Back to tem Overview     Decument Name     Back to tem Overview     Decument Name     Back to tem Overview     Decument Name     Decument Name |
| New     Occument Name     Occument Name     |
| Changed     In Process     Confirmed     Rejected     Canceled by Customer     Shipipi Notifications     All     In Process     Sont     Partner Information     Shipipi Notification     Shipipi Notification                                                                                                    |
| Confirmed     Confirmed     Confirmed     Confirmed     Confirmed     Confirmed     Confirmed     Conceled by Customer     Customer     Custome |
| Confrmed     Party Confrmed     Rejected     Canceled by Customer     Canceled by Customer     All     In WV121034     PartAse Order No.     Purchase Order No.     Purchase Order Item     Ordered     Goods Receipt Quantity     Goods Receipt Quantity     Internation     Partner Information     Total                                                                                                    |
| Party Confrmed Basic Uata Basic Uata Ba |
| Rejected     tem Product Revision Level Description Purchase Order No. Purchase Order tem Ordered Goods Receipt Quantity Goods Receipt Quantity     Shipping Notifications     All     In Process     Sont                                                                                                    |
| • Canceled by Customer         1         HW121034         #1/2-13 HEXAGON NUT - SS         6 100002026         10         1,960 each         550 each         52001548252010         1           • In Process         - Sent         Pattner Information         -         -         -         -         -         -         -         -         -         -         -         -         -         -         -         -         -         -         -         -         -         -         -         -         -         -         -         -         -         -         -         -         -         -         -         -         -         -         -         -         -         -         -         -         -         -         -         -         -         -         -         -         -         -         -         -         -         -         -         -         -         -         -         -         -         -         -         -         -         -         -         -         -         -         -         -         -         -         -         -         -         -         -         -         -         - <t< td=""></t<>                                                                                                    |
| Shipping Muticisions     In HV12103     P12-13 EEXISON H01-33     Oldoucuze     10     1,500 each     Ocdeat     Ocdeat     Ocd |
| All     In Process     Sent     Partner Information                                                                                                    |
| In Process     Partner Information     Sent                                                                                                    |
| • Sent                                                                                                    |
|                                                                                                    |
| Vontrimations     Partner Number Name Street House No. PostCode Location Telephone Fax E-mail     All     All     |
| - M BII-to Party 2000/2/3 HUL Intosystems Ltd. E - 4,5,5 Sector - XI 201301 1008a - 201301 9940511139 044-26245150                                                                                                    |
| • in Houses                                                                                                    |
| Computer typological     Computer typological     Computer typolog |
| Approximation                                                                                                    |
| Approve by calamin     Approve by calamin     Approve by Calamin                                                                                                    |
|                                                                                                    |
| Volfications from Purchaser                                                                                                    |
| Goods Receipt - All                                                                                                    |
| Goods Receipt - New                                                                                                    |
| Dan                                                                                                    |

Supplier now get the GIRN No. of the material dispatched.

In the same way ,for all the dispatches made by supplier, supplier can view & Accept.

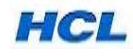

## **SECTION 4: INVOICE NOTIFICATION / REPORT**

5.36 Supplier can View Invoice Status created in Buyers system.

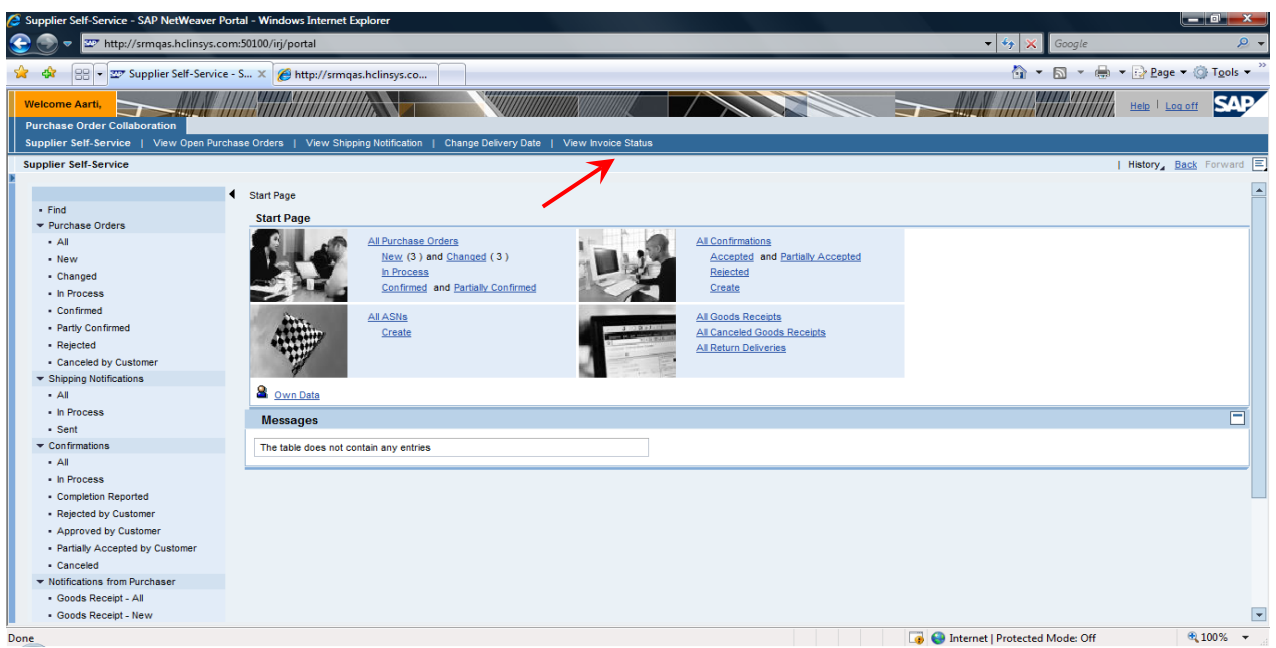

To View the Invoice Status, Click on View Invoice Status. The below screen appears.

**5.37** Based on the Purchase Order no., supplier's Invoice No. or Invoice Date /date range, Report will be visible for Invoice Details, Payment details, C-Form Details, Consolidated Details for the above three options.

Note: These Invoice, Payment and C-Form documents are created in Buyer's system in ECC6 and document details /intimations are sent to SRM-Supplier portal.

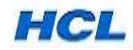

| View Invoice Status - SAP NetWeaver Portal - Windows Internet Explorer     View Invoice Status - SAP NetWeaver Portal - Windows Internet Explorer     View Inter/symmess.htmlnsys.com/S0100/m/portal                                                                                                    | • 47 X Google                  | <u> </u>                      |
|----------------------------------------------------------------------------------------------------|--------------------------------|-------------------------------|
| 🙀 🚸 📅 View Invoice Status - SAP NetWeaver Portal                                                                                                    | 🖄 • 🖻 • 🖶                      | ▼ 🔂 Page ▼ 🍈 Tools ▼          |
| Welcome Aartt,                                                                                                    |                                | Help   Log off                |
| Suppler Self-Service   View Open Purchase Orders   View Shipping Notification   Change Delivery Date   View Invoice Status                                                                                                    |                                |                               |
| View Invoice Status                                                                                                    | I                              | History <u>Back</u> Forward E |
| Execute                                                                                                    |                                |                               |
| Invoice details Reference Invoice Number Urchase Order Number Inovice Date to                                                                                                    |                                |                               |
| Report options<br>Trivoice Details<br>Payment Details<br>C Form Details                                                                                                    |                                |                               |
| Consolidated Details                                                                                                    |                                |                               |
|                                                                                                    |                                |                               |
|                                                                                                    |                                | D SQ1 (450) 🖹 🗾               |
| Done Contraction Contraction Contra | Internet   Protected Mode: Off | 100% -                        |

Fill the Invoice No., or Purchase Order No, or Date Range. And Select options for Invoice Details to View the Invoice Details.

5.38 Refer Invoice Details listed below by executing the above report. Output of Invoice Report.

| Ø  | View I          | Invoice Status - SAP NetWeaver Po  | rtal - Windows Internet Exp | lorer                 |                            |                   |                       |                                |          |                          |
|----|-----------------|------------------------------------|-----------------------------|-----------------------|----------------------------|-------------------|-----------------------|--------------------------------|----------|--------------------------|
|    |                 | v 💇 http://srmqas.hclinsys.co      | om:50100/irj/portal         |                       |                            |                   |                       | 🔻 🔩 🗙 Google                   | 2        | ۶ ج                      |
| 2  | r 🕸             | 27 View Invoice Status - SAP N     | letWeaver Portal            |                       |                            |                   |                       | 🖄 • 🔊 •                        | 🖶 🔻 🔂 B  | age 🔻 🍈 T <u>o</u> ols 👻 |
|    | Welco<br>Purcha | ase Order Collaboration            |                             |                       |                            |                   |                       |                                | Help     | Log off                  |
| Ľ, | Supplie         | er Self-Service   View Open Purcha | se Orders   View Shipping   | Notification   Change | Delivery Date   View Invoi | ce Status         |                       |                                | L Water  | Back Fernand E           |
| >  | De              | etails Sort in Ascending Order     | Sort in descending order    | Set filter Total Si   | ubtotals Change layout.    |                   |                       |                                | History  | <u>back</u> Forward      |
|    | Seri            | rial No Invoice No (Suppl)         | Invoice Date(suppl)         | Invoice Number        | Invoice Posting Date       | Purchase Order No | Item Number Item Code | Item Description               | Quantity | Net Value Ta             |
|    | 1               | 2010                               | 30.11.2010                  | 5105618467            | 30.11.2010                 | 6100002026        | 10 HW121034           | #1/2-13 HEXAGON NUT - SS       | 500.000  | 5,000.00                 |
|    | 2               | 2011                               | 30.11.2010                  | 5105618468            | 30.11.2010                 | 6100002026        | 10 HW121034           | #1/2-13 HEXAGON NUT - SS       | 500.000  | 5,000.00                 |
|    | I               |                                    |                             |                       |                            |                   |                       |                                |          | P                        |
|    | -               |                                    |                             |                       |                            |                   |                       |                                |          | ▷ SQ1 (450) 😫 🖊          |
|    | I               |                                    |                             |                       |                            |                   |                       | 💊 Local intranet   Protected M | ode: Off | € 100% -                 |

HCL

| 🖉 View Invoice Status - SAP NetWeaver Portal - Windows Internet Explorer |                  |                                 |                          |                             |                              |                       |                          |                      |                | _ 0 <u>_x</u> _ |                                     |
|--------------------------------------------------------------------------|------------------|---------------------------------|--------------------------|-----------------------------|------------------------------|-----------------------|--------------------------|----------------------|----------------|-----------------|-------------------------------------|
|                                                                          |                  | 🗢 💇 http://srmqas.hclinsys      | .com:50100/irj/portal    |                             |                              |                       |                          | 🔹 🍫 🗙                | Google         |                 | ۶ ج                                 |
| ť                                                                        | k 🕸              | ₩ View Invoice Status - SAF     | NetWeaver Portal         |                             |                              |                       |                          | Å -                  | 🔊 - 🖶          | ▼ 🔂 Pag         | e ▼ ۞ T <u>o</u> ols ▼ <sup>≫</sup> |
| Π                                                                        | Welco            | me Aarti,                       |                          |                             |                              |                       |                          |                      |                | Help   L        | .og off SAP                         |
|                                                                          | Purch            | ase Order Collaboration         |                          |                             |                              | 04-4                  |                          |                      |                |                 |                                     |
| μ                                                                        | Supple<br>View I | r Self-Service   View Open Purc | chase Orders   View Ship | sping Notification   Change | Delivery Date   View Invoice | Status                |                          |                      |                | L History       | Back Forward                        |
| ×                                                                        |                  | invoice status                  |                          |                             |                              |                       |                          |                      |                | 1 mstory_       |                                     |
|                                                                          | De               | etails Sort in Ascending Order  | Sort in descending or    | der Set filter Total S      | ubtotals Change layout       |                       |                          |                      |                |                 |                                     |
|                                                                          | (Su              | ppl) Invoice Date(suppl)        | Invoice Number           | Invoice Posting Date        | Purchase Order No.           | Item Number Item Code | Item Description         | Quantity             | Net Value      | Fax Value       | <sup> </sup> <sup> </sup>           |
|                                                                          |                  | 30.11.2010                      | 5105618467               | 30.11.2010                  | 6100002026                   | 10 HW121034           | #1/2-13 HEXAGON NUT - SS | 500.000              | 5,000.00       | 200.00          | 5,200.00                            |
|                                                                          |                  | 30.11.2010                      | 5105618468               | 30.11.2010                  | 6100002026                   | 10 HW121034           | #1/2-13 HEXAGON NUT - SS | 500.000              | 5,000.00       | 200.00          | 5,200.00                            |
|                                                                          | _                |                                 |                          |                             |                              |                       |                          |                      |                |                 | 10,400.00                           |
|                                                                          |                  |                                 |                          |                             |                              |                       |                          |                      |                |                 |                                     |
|                                                                          |                  |                                 |                          |                             |                              |                       |                          |                      |                |                 |                                     |
|                                                                          |                  |                                 |                          |                             |                              |                       |                          |                      |                |                 |                                     |
|                                                                          |                  |                                 |                          |                             |                              |                       |                          |                      |                |                 |                                     |
|                                                                          |                  |                                 |                          |                             |                              |                       |                          |                      |                |                 |                                     |
|                                                                          |                  |                                 |                          |                             |                              |                       |                          |                      |                |                 |                                     |
|                                                                          |                  |                                 |                          |                             |                              |                       |                          |                      |                |                 |                                     |
|                                                                          |                  |                                 |                          |                             |                              |                       |                          |                      |                |                 |                                     |
|                                                                          |                  |                                 |                          |                             |                              |                       |                          |                      |                |                 |                                     |
|                                                                          |                  |                                 |                          |                             |                              |                       |                          |                      |                |                 |                                     |
|                                                                          |                  |                                 |                          |                             |                              |                       |                          |                      |                |                 |                                     |
|                                                                          |                  |                                 |                          |                             |                              |                       |                          |                      |                |                 |                                     |
|                                                                          |                  |                                 |                          |                             |                              |                       |                          |                      |                |                 |                                     |
|                                                                          |                  |                                 |                          |                             |                              |                       |                          |                      |                |                 |                                     |
|                                                                          |                  |                                 |                          |                             |                              |                       |                          |                      |                |                 |                                     |
|                                                                          |                  |                                 |                          |                             |                              |                       |                          |                      |                |                 |                                     |
|                                                                          | •                |                                 |                          |                             |                              |                       |                          |                      |                |                 | •                                   |
|                                                                          | _                |                                 |                          |                             |                              |                       |                          |                      |                | Þ               | SQ1 (450) 🖷 🖊                       |
|                                                                          | l                |                                 |                          |                             |                              |                       |                          |                      |                |                 |                                     |
|                                                                          | -                |                                 |                          |                             |                              |                       | Sec. 19                  | Local intranet   Pro | tected Mode: 0 | )#f             | ⊲(100% ▼                            |

This report shows the Supplier Invoice No., Supplier Invoice Date, PO no., Buyer's system generated Invoice Posing no. & date of posting in Buyer's system, Item no., Item Description, Net value line item-wise, Tax value and total value line item-wise as well as Total Invoice Value.

#### **SECTION 5: PAYMENT NOTIFICATION / REPORT**

#### 5.39 View Payment Details

| 🥭 View Invoice Status - SAP NetWeaver Portal - Windows Internet Explorer                                                                              |               |                                        |
|----------------------------------------------------------------------------------------------------|---------------|----------------------------------------|
| 😌 💮 🗢 📅 http://srmqas.hclinsys.com:50100/iri/portal                                                                                                   | - 😽 🗙 Google  | ,2 ▼                                   |
| 🙀 🏟 💯 View Invoice Status - SAP NetWeaver Portal                                                                                                    | 🖄 🕶 🖾 👻 🖶 🕶 🗟 | Page ▼ ۞ T <u>o</u> ols ▼ <sup>≫</sup> |
| Welcome Aarti,                                                                                                    |               | ID I LOG OFF                           |
| Purchase Order Collaboration Supplar Call Service   View One Durchase Orders   View Shinnin Notification   Change Delivery Date   View Invoice Status |               |                                        |
| View Invoice Status                                                                                                    | His           | tory_ <u>Back</u> Forward =            |
| Execute                                                                                                    |               |                                        |
| Invoice details                                                                                                    |               |                                        |
| Reference Invoice Number                                                                                                    |               |                                        |
| Purchase Order Number b100002026 S Inovice Date to                                                                                                    |               |                                        |
|                                                                                                    |               |                                        |
| Report options                                                                                                    |               |                                        |
| O Invoice Details                                                                                                    |               |                                        |
| Payment Details     C Form Details                                                                                                    |               |                                        |
| Consolidated Details                                                                                                    |               |                                        |
|                                                                                                    | -             |                                        |
|                                                                                                    |               |                                        |
|                                                                                                    |               |                                        |
|                                                                                                    |               |                                        |
|                                                                                                    |               |                                        |
|                                                                                                    |               |                                        |
|                                                                                                    |               |                                        |
|                                                                                                    |               | D SQ1 (450) 🖺 🗾                        |
|                                                                                                    |               | # 1000/                                |

To View the Payment Details Click the View Invoice Status. Enter the P.O. No. and Select Payment Details from Report Options and execute.

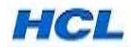

**5.40** Output of payment details given below.

| ٥v | /iew Inv          | oice Status - SAP NetWeaver F              | Portal - Windows Internet Explore | er                      |                    |                        |                      |         |                      |                                        |                                                        |
|----|-------------------|--------------------------------------------|-----------------------------------|-------------------------|--------------------|------------------------|----------------------|---------|----------------------|----------------------------------------|--------------------------------------------------------|
| G  |                   | <ul> <li>ttp://srmqas.hclinsys.</li> </ul> | com:50100/irj/portal              |                         |                    |                        |                      |         | • 😽 🗙                | Google                                 | <b>P</b> -                                             |
| ☆  | \$                | 27 View Invoice Status - SAP               | NetWeaver Portal                  |                         |                    |                        |                      |         | · 🚯                  | - 🗟 - 🖶 -                              | <mark>} P</mark> age ▼ ۞ T <u>o</u> ols ▼ <sup>"</sup> |
| F  | Velcom<br>Purchas | e Aarti,<br>e Order Collaboration          |                                   |                         |                    |                        |                      |         |                      | ###################################### | elo I Log off                                          |
| v  | iew Inv           | oice Status                                | nase Orders   View Snipping Not   | fication   Change Deliv | ery Date   View II | nvoice status          |                      |         |                      | Hi                                     | story_ <u>Back</u> Forward \Xi                         |
|    | Deta              | ils Sort in Ascending Order                | Sort in descending order Se       | t filter Total Subto    | tals Change lay    | yout                   |                      |         |                      |                                        |                                                        |
|    | Serial            | No. Invoice No.(Suppl)                     | Invoice Date(suppl)               | Invoice Amount          | TDS Deduction      | ≈Amount Paid Payment D | ate Payment Doc Ref. | Remarks | Payment Method       |                                        |                                                        |
|    | 1                 | Serial No.                                 | 30.11.2010                        | 5,200.00                | 520.00             | 4,680.00 01.12.2010    | 1100000011           |         |                      |                                        |                                                        |
|    | 2                 | 2011                                       | 30.11.2010                        | 5,200.00                | 520.00             | 4,680.00 01.12.2010    | 1100000011           |         |                      |                                        |                                                        |
|    |                   |                                            |                                   |                         |                    | 9,360.00               |                      |         |                      |                                        |                                                        |
|    |                   |                                            |                                   |                         |                    |                        |                      |         |                      |                                        |                                                        |
|    |                   |                                            |                                   |                         |                    |                        |                      |         |                      |                                        |                                                        |
|    |                   |                                            |                                   |                         |                    |                        |                      |         |                      |                                        |                                                        |
|    |                   |                                            |                                   |                         |                    |                        |                      |         |                      |                                        |                                                        |
|    |                   |                                            |                                   |                         |                    |                        |                      |         |                      |                                        |                                                        |
|    |                   |                                            |                                   |                         |                    |                        |                      |         |                      |                                        |                                                        |
|    |                   |                                            |                                   |                         |                    |                        |                      |         |                      |                                        |                                                        |
|    |                   |                                            |                                   |                         |                    |                        |                      |         |                      |                                        |                                                        |
|    |                   |                                            |                                   |                         |                    |                        |                      |         |                      |                                        |                                                        |
|    |                   |                                            |                                   |                         |                    |                        |                      |         |                      |                                        |                                                        |
|    |                   |                                            |                                   |                         |                    |                        |                      |         |                      |                                        |                                                        |
|    |                   |                                            |                                   |                         |                    |                        |                      |         |                      |                                        |                                                        |
|    |                   |                                            |                                   |                         |                    |                        |                      |         |                      |                                        |                                                        |
|    |                   |                                            |                                   |                         |                    |                        |                      |         |                      |                                        |                                                        |
|    |                   |                                            |                                   |                         |                    |                        |                      |         |                      |                                        |                                                        |
|    |                   |                                            |                                   |                         |                    |                        |                      |         |                      |                                        |                                                        |
|    |                   |                                            |                                   |                         |                    |                        |                      |         |                      |                                        | ▷ SQ1 (450) 🗄 🗾                                        |
|    |                   |                                            |                                   |                         |                    |                        |                      |         | Local intranet I Pro | tected Mode: Off                       | € 100% <del>-</del>                                    |

Output View of Payment Details.

This report lists the invoice No,Invoice Date,Invoice Amount, TDS Deduction done, Amount paid, Payment doc. reference no.( buyer system generated in ECC6-FI) & Payment posting date in Buyer's system.

## SECTION 6: C-FORM REPORT

5.41 View C-Form Details

| View Invoice Status - SAP NetWeaver P | ortal - Windows Internet Explorer        |                                            |                                        |                       |
|---------------------------------------|------------------------------------------|--------------------------------------------|----------------------------------------|-----------------------|
| 💭 🗢 🖾 http://srmqas.hclinsys.c        | com:50100/irj/portal                     |                                            | 👻 💔 😹 Google                           |                       |
| 🚸 🖅 View Invoice Status - SAP I       | NetWeaver Portal                         |                                            | 💁 - 📾 - 📾 -                            | Dage - () Tools       |
|                                       |                                          |                                            |                                        | 54                    |
| urchase Order Collaboration           |                                          |                                            |                                        |                       |
| oplier Self-Service   View Open Purch | asse Ordens   View Shipping Notification | Change Delivery Date   View Invoice Status |                                        |                       |
| ew Invoice Status                     |                                          |                                            | 1                                      | History, Back Forward |
| Execute                               |                                          |                                            |                                        |                       |
| Invoice details                       |                                          |                                            |                                        |                       |
| Reference Invoice Number              |                                          |                                            |                                        |                       |
| Purchase Order Number                 | 6100002026                               |                                            |                                        |                       |
| Inovice Date                          | to                                       |                                            |                                        |                       |
|                                       |                                          |                                            |                                        |                       |
| Report options                        |                                          |                                            |                                        |                       |
| O Invoice Details                     |                                          |                                            |                                        |                       |
| Payment Details                       |                                          |                                            |                                        |                       |
| C Form Details                        |                                          |                                            |                                        |                       |
| Consolidated Details                  |                                          |                                            |                                        |                       |
|                                       |                                          |                                            |                                        |                       |
|                                       |                                          |                                            |                                        |                       |
|                                       |                                          |                                            |                                        |                       |
|                                       |                                          |                                            |                                        |                       |
|                                       |                                          |                                            |                                        |                       |
|                                       |                                          |                                            |                                        |                       |
|                                       |                                          |                                            |                                        |                       |
|                                       |                                          |                                            |                                        |                       |
|                                       |                                          |                                            |                                        | 2004 (152)            |
|                                       |                                          |                                            |                                        | D SQ1 (450)           |
|                                       |                                          |                                            | 💁 Local intranet   Protected Mode: Off | 100%                  |

To View the C-Form Details, Click the View Invoice Status. Enter the P.O. No. and Select C-Form Details from Report Options and execute.

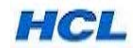

#### 5.42 View Consolidated Report

| 🥭 View Invoice Status - SAP NetWeaver Portal - Windows Internet Explorer                                                   |                                       |                        |
|----------------------------------------------------------------------------------------------------|---------------------------------------|------------------------|
| 😌 💿 🔻 🏧 http://srmqas.hclinsys.com:50100/irj/portal                                                                        | 👻 🍫 🗙 Google                          | <u> </u>               |
| 😭 🏟 🏧 View Invoice Status - SAP NetWeaver Portal                                                                           | 🗄 • 🗟 • 🖶 •                           | • 📴 Page 🕶 🎯 Tools 💌 🦥 |
| Welcome Aarti,                                                                                                    |                                       |                        |
| Purchase Order Collaboration                                                                                               |                                       |                        |
| Suppler Self-Service   View Open Purchase Orders   View Shipping Notification   Change Delivery Date   View Invoice Status |                                       | History Back Forward   |
|                                                                                                    | 1                                     |                        |
|                                                                                                    |                                       |                        |
| Reference Invoice Number                                                                                                   |                                       |                        |
| Purchase Order Number 6199992926                                                                                           |                                       |                        |
| Inovice Date to                                                                                                    |                                       |                        |
|                                                                                                    |                                       |                        |
| Report options                                                                                                    |                                       |                        |
| Payment Details                                                                                                    |                                       |                        |
| C Form Details                                                                                                    |                                       |                        |
|                                                                                                    |                                       |                        |
|                                                                                                    |                                       |                        |
|                                                                                                    |                                       |                        |
|                                                                                                    |                                       |                        |
|                                                                                                    |                                       |                        |
|                                                                                                    |                                       |                        |
|                                                                                                    |                                       |                        |
|                                                                                                    |                                       |                        |
|                                                                                                    |                                       | D SQ1 (450) 😫 🗾        |
|                                                                                                    | 🛸 Local intranet   Protected Mode: Of | f 🔍 100% 👻             |

To View the consolidated Details. Click the View Invoice Status. Enter the P.O. No. and Select Consolidated Details from Report Options and execute.

5.43 Output of Consolidated details given below:

| 6 | View In  | nvoice Status - SAD NetWeaver D                                                                                                    | ortal - Windows Internet Evn                  | lorer                 |                             |                    |                       |                                |                  |                           |
|---|----------|----------------------------------------------------------------------------------------------------|-----------------------------------------------|-----------------------|-----------------------------|--------------------|-----------------------|--------------------------------|------------------|---------------------------|
| e |          | <ul> <li>Implementation of the second second se</li></ul> | :om:50100/irj/portal                          |                       | _                           | _                  |                       | 👻 🍫 🗙 Google                   |                  | <u>معدادات ا</u>          |
|   |          | 27 View Invoice Status - SAP I                                                                                                    | NetWeaver Portal                              | 7                     |                             |                    |                       | <br>• ₪ •                      | 🖶 👻 🔂 <u>P</u> a | ge 🔻 💮 T <u>o</u> ols 👻 " |
|   |          |                                                                                                    | ///// <b>////////////////////////////////</b> |                       |                             |                    |                       |                                |                  | SAD                       |
|   | Purcha   | me Aarti,                                                                                                    |                                               |                       |                             |                    |                       |                                | ///// Help       | Log off                   |
|   | Supplier | r Self-Service   View Open Purch                                                                                                    | ase Orders   View Shipping                    | Notification   Change | Delivery Date   View Invoic | e Status           |                       |                                |                  |                           |
| ١ | /iew In  | nvoice Status                                                                                                    |                                               |                       |                             |                    |                       |                                | History          | Back Forward E            |
|   | Det      | tails Sort in Ascending Order                                                                                                    | Sort in descending order                      | Set filter Total Su   | ubtotals Change layout      |                    |                       |                                |                  |                           |
|   | Seria    | al No. Invoice No.(Suppl)                                                                                                    | Invoice Date(suppl)                           | Invoice Number        | Invoice Posting Date        | Purchase Order No. | Item Number Item Code | Item Description               | Quantity         | Net Value Ta              |
|   | 1        | 2010                                                                                                    | 30.11.2010                                    | 5105618467            | 30.11.2010                  | 6100002026         | 10 HW121034           | #1/2-13 HEXAGON NUT - SS       | 500.000          | 5,000.00                  |
|   | 2        | 2011                                                                                                    | 30.11.2010                                    | 5105618468            | 30.11.2010                  | 6100002026         | 10 HW121034           | #1/2-13 HEXAGON NUT - SS       | 500.000          | 5,000.00                  |
|   |          |                                                                                                    |                                               |                       |                             |                    |                       |                                |                  |                           |
|   |          |                                                                                                    |                                               |                       |                             |                    |                       |                                |                  |                           |
|   |          |                                                                                                    |                                               |                       |                             |                    |                       |                                |                  | > SQ1 (450) 🗄 🗾           |
|   | _        |                                                                                                    |                                               |                       |                             |                    |                       | 👊 Local intranet   Protected M | ode: Off         | 🔍 100% 🔻                  |

| 🦉 View Invoice Status - SAP NetWeaver Portal - Windows Internet Explorer                                                          |                                                                                                    |                       |    |
|----------------------------------------------------------------------------------------------------|----------------------------------------------------------------------------------------------------|-----------------------|----|
| S S v ₩ http://srmqas.hclinsys.com:50100/iij/portal                                                                               | 👻 🍫 🗙 Google                                                                                                    | Q                     | ¥  |
| 🙀 🚯 🖅 View Invoice Status - SAP NetWeaver Portal                                                                                  | 🟠 • 🖻 • 🖶                                                                                                    | ▼ 📴 Page ▼ 🍈 Tools ▼  | >> |
| Welcome Aarti,                                                                                                    |                                                                                                    |                       | -  |
| Purchase Order Collaboration                                                                                                    |                                                                                                    |                       |    |
| Supplier Self-Service   View Open Purchase Orders   View Shipping Notification   Change Delivery Date   View Invoice Status       |                                                                                                    |                       |    |
| View Invoice Status                                                                                                    |                                                                                                    | History_ Back Forward | ΞI |
| Details   Sort in Ascending Order   Sort in descending order   Set filter   Total   Subtotals   Change layout                     |                                                                                                    |                       |    |
| Quantity Net Value Tax Value Tax Data Amount Tax Deduction sAmount Paid Parment Date Parment Method. C Form Number C Form Issue D | ateC Eorm Amount O                                                                                              | uarter Year Remark    | _  |
|                                                                                                    |                                                                                                    | and the second        |    |
|                                                                                                    | n Din Alexandra (de la construction de la Construction de la Construction de la Construction de la Construction |                       |    |
|                                                                                                    |                                                                                                    |                       |    |
|                                                                                                    |                                                                                                    |                       |    |
|                                                                                                    |                                                                                                    |                       |    |
|                                                                                                    |                                                                                                    |                       |    |
|                                                                                                    |                                                                                                    |                       |    |
|                                                                                                    |                                                                                                    |                       |    |
|                                                                                                    |                                                                                                    |                       |    |
|                                                                                                    |                                                                                                    |                       |    |
|                                                                                                    |                                                                                                    |                       |    |
|                                                                                                    |                                                                                                    |                       |    |
|                                                                                                    |                                                                                                    |                       |    |
|                                                                                                    |                                                                                                    |                       |    |
|                                                                                                    |                                                                                                    |                       |    |
|                                                                                                    |                                                                                                    |                       |    |
|                                                                                                    |                                                                                                    |                       |    |
|                                                                                                    |                                                                                                    |                       |    |
|                                                                                                    | ۶.                                                                                                    | 80. (TEU) T           |    |

The output of the Consolidated Report comprises of Invoice details, Payment Details, C-Form Details.

Thus, in the Supplier Portal, the Supplier is able to view complete details of all the documents related to any Purchase Order accepted & executed by him. Complete Purchase cycle can be tracked in one system. PO,ASN,GIRN can be tracked in the PO document flow and Invoice, Payment, C-Form details can be tracked in View invoice Status Report.

This will help him in tracking his delivery & Payments easily.

\*\*\*

## 6. How to contact HCL for Support ...

For any issues, external suppliers can contact HCL at support.srmproc@hcl.com.

This e-mail ID is available in our HCL Website : URL: www.hclinfosystems.com -> HCL SRM ->Supplier Portal screen.

#### \*\*\*\*\* END \*\*\*\*\*

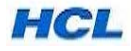